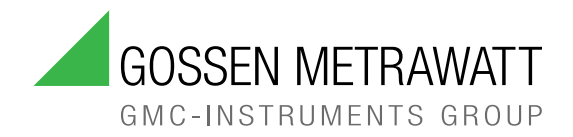

# OPERATING INSTRUCTIONS

1/8.24 3-447-226-03

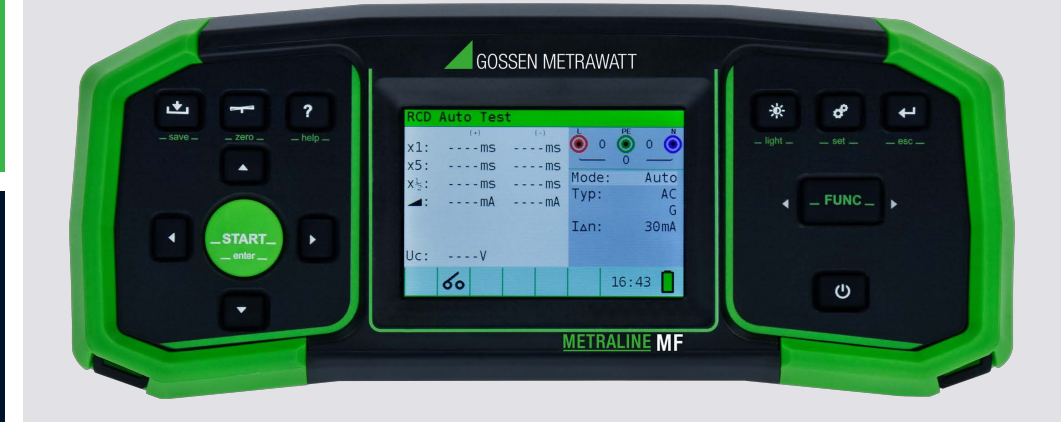

# **METRALINE MF**

INSTALLATION TESTER FOR TESTING THE EFFECTIVENESS OF PROTECTIVE MEASUREMENTS IN ELECTRICAL INSTALLATIONS IN ACCORDANCE WITH IEC 60364-6, EN 61557 AND EN 50110-1 (DIN VDE 0100-600, DIN VDE 0105-100, VDE 0413)

## TABLE OF CONTENTS

| 1 | Sa  | afety Instructions                                     | 4  |
|---|-----|--------------------------------------------------------|----|
| 2 | Ap  | oplications                                            | 6  |
|   | 2.1 | Intended Use / Use for Intended Purpose                | 6  |
|   | 2.2 | Use for Other than Intended Purpose                    | 6  |
|   | 2.3 | Liability and Guarantee                                | 6  |
| 3 | Do  | ocumentation                                           | 7  |
|   | 3.1 | Information Concerning these Instructions              | 7  |
|   | 3.2 | Identification of Warnings                             | 7  |
|   | 3.3 | Identifiers                                            | 8  |
|   | 3.4 | Symbols in the Documentation                           | 8  |
| 4 | Ge  | etting Started                                         | 9  |
| 5 | Th  | ne Tester                                              | 10 |
|   | 5.1 | Scope of Delivery                                      | 10 |
|   | 5.2 | Optional accessories                                   | 10 |
|   | 5.3 | Device Overview                                        | 10 |
|   | 5.  | 3.1 Front                                              | 10 |
|   | 5.  | 3.2 Back                                               | 11 |
|   | 5.  | 3.3 Battery Compartment                                | 11 |
|   | 5.  | 3.4 Top                                                | 12 |
|   | 5.  | 3.5 Symbols on the Tester and the Included Accessories | 12 |
|   | 5.4 | Relevant Standards                                     | 13 |
|   | 5.5 | Technical Data                                         | 13 |
|   | 5.6 | Characteristic Values                                  | 14 |
| 6 | М   | enu and Functions                                      | 15 |
|   | 6.1 | Function Keys                                          | 15 |
|   | 6.2 | User Interface                                         | 16 |
|   | 6.  | 2.1 Voltage and Output Terminal Monitor                | 16 |
|   | 6.  | 2.2 Battery Status Indication                          | 16 |
|   | 6.  | 2.3 Status Field                                       | 17 |
|   | 6.  | 2.4 Acoustic Warnings                                  | 18 |
|   | 6.3 | Measurement Functions                                  | 18 |
|   | 6.4 | Measurement Settings                                   | 18 |
|   | 6.5 | Setup Menu                                             | 19 |
|   | 6.6 | Help Screen                                            | 20 |
| 7 | In  | stallation                                             | 21 |
|   | 7.1 | Unpacking the Instrument                               | 21 |
|   | 7.2 | Establishing Power Supply                              | 21 |
|   | 7.3 | Switching on/off                                       | 21 |
|   | 7.  | 3.1 Switching on the Instrument                        | 21 |
|   | 7.  | 3.2 Switching off the Instrument                       | 21 |
| 8 | Op  | peration                                               | 22 |
|   | 8.1 | Selecting a Function or Subfunction                    | 22 |
|   | 8.2 | Performing a Measurement                               | 22 |
|   | 8.3 | Insulation Resistance Measurement                      | 22 |

| 8.4 Continuity Measurement                                           | 24 |
|----------------------------------------------------------------------|----|
| 8.4.1 R Low Test                                                     | 24 |
| 8.4.2 Continuity Test                                                |    |
| 8.5 Testing RCD                                                      |    |
| 8.5.1 Parameters and Limits for RCD Testing                          |    |
| 8.5.2 Contact Voltage                                                |    |
| 8.5.3 Trip-out Time                                                  | 31 |
| 8.5.4 Trip-out Current                                               |    |
| 8.5.5 RCD Autotest                                                   |    |
| 8.6 Fault Loop Impedance and Prospective Fault Current Measurement   |    |
| 8.6.1 Fault Loop Impedance                                           | 39 |
| 8.6.2 Fault Loop Impedance Test RCD (for RCD Protected Circuits)     | 40 |
| 8.6.3 Fault Loop Impedance Test RS (for Adjustable Current)          | 41 |
| 8.7 Line Impedance and Prospective Short-Circuit Current Measurement | 43 |
| 8.7.1 Line Impedance Measurement                                     | 44 |
| 8.7.2 Voltage Drop Measurement                                       | 45 |
| 8.8 Phase Sequence Testing                                           | 46 |
| 8.9 Voltage and Frequency Measurement                                | 47 |
| 8.10 Earth Resistance Measurement                                    | 49 |
| 8.10.1 Earth Resistance Measurement (Re), 3-wire, 4-wire             | 49 |
| 8.10.2Specific Earth Resistance Measurement (Ro)                     | 51 |
| 8.11 Storing Measurements                                            | 52 |
| 8.11.1Overview                                                       | 52 |
| 8.11.2Saving Results                                                 | 52 |
| 8.11.3Recalling Results                                              | 53 |
| 8.11.4Deleting Results                                               | 53 |
| 8.11.5Saving Measurement Results to PC                               | 54 |
| 9 Storage and Transport                                              | 57 |
| 10 Maintenance                                                       | 58 |
| 10.1 Cleaning                                                        | 58 |
| 10.2 Calibration                                                     |    |
| 10.3 Replacing A Fuse                                                |    |
| 10.4 Battery Maintenance                                             |    |
| 10.4.1 Changing the Batteries                                        |    |
| 10.4.2Charging the Batteries                                         | 59 |
| 10.4.3Improvement of Battery Service Life                            | 60 |
| 11 Contact, Support and Service                                      | 61 |
| 12 Certifications                                                    | 62 |
| 12.1 CE Declaration                                                  | 62 |
| 12.2 Calibration Certificate                                         | 62 |
| 12.3 Test Report                                                     | 62 |
| 13 Disposal and Environmental Protection                             | 63 |

## 1 SAFETY INSTRUCTIONS

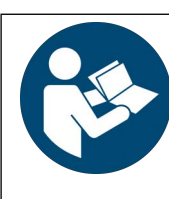

Read and follow these instructions carefully and completely in order to ensure safe and proper use.

The instructions must be made available to all persons who use the instrument.

Keep for future reference.

#### General

- The device may only be used in the commercial field by qualified electricians.
- Observe the five safety rules in accordance with EN 50110-1 (DIN VDE 0105-100), Operation of electrical installations– Part 100: General requirements.

(1: Shut down entirely. 2: Secure against restart. 3: Assure absence of voltage at all poles. 4: Ground and short circuit.5: Cover neighboring live components, or make them inaccessible.

- Observe and comply with all safety regulations which are applicable for your work environment.
- Wear suitable and appropriate personal protective equipment (PPE) whenever working with the instrument.
- The functioning of active medical devices (for example pacemakers, defibrillators) and passive medical devices may be affected by voltages, currents and electromagnetic fields generated by the tester and the health of their users may be impaired. Implement corresponding protective measures in consultation with the manufacturer of the medical device and your physician. If any potential risk cannot be ruled out, do not use the instrument.

#### Accessories

- Use only the specified accessories (included in the scope of delivery or listed as options) with the instrument.
- Carefully and completely read and adhere to the product documentation for optional accessories. Retain these documents for future reference.

#### Handling

- Use the instrument in undamaged condition only. Inspect the instrument before use. Pay particular attention to damage, interrupted insulation or kinked cables. Damaged components must be replaced immediately.
- Use the accessories and all cables in undamaged condition only.
- Inspect accessories and all cables before use. Pay particular attention to damage, interrupted insulation or kinked cables.
  If the instrument or its accessories don't function flawlessly, permanently remove the instrument/accessories from oper-
- ation and secure them against inadvertent use.
- If the instrument or accessories are damaged during use, for example if they're dropped, permanently remove the instrument/accessories from operation and secure them against inadvertent use.
- If there are any signs of interior damage to the instrument or accessories (e.g. Loose parts in the housing), permanently remove the instrument/accessories from operation and secure them against inadvertent use.
- The instrument and the accessories may only be used for the tests/measurements described in the documentation for the instrument.
- The integrated voltage measuring function and mains check of the test/measuring instrument may not be used to test systems or system components for the absence of voltage.
   Testing for the absence of voltage is only permissible with a suitable (2-pole) voltage tester / voltage measuring system which fulfills the requirements specified in DIN EN 61243.
- Route cables in an orderly fashion, e.g. the mains power cable and accessories cable. Loose, disorderly cables result in unnecessary danger of tripping and falling.

#### **Operating Conditions**

- Do not use the instrument and its accessories after long periods of storage under unfavorable conditions (e.g. humidity, dust or extreme temperature).
- Do not use the instrument and its accessories after extraordinary stressing due to transport.
- Do not expose the instrument to direct sunlight.
- Only use the instrument and its accessories within the limits of the specified technical data and conditions (ambient conditions, IP protection code, measuring category etc.).
- Do not use the instrument in potentially explosive atmospheres. Danger of explosion!
- Do not use the instrument in atmospheres subject to fire hazard. Danger of fire

Implement adequate measures for protection against electrostatic discharge (ESD).

#### **Rechargeable or Regular Batteries**

- Use batteries in undamaged condition only. Risk of explosion and fire in the case of damaged batteries! Inspect the batteries before use. Pay particular attention to leaky and damaged batteries.
- If you use batteries or rechargeable batteries, you may use the respective test and measuring instrument only with the battery compartment cover properly inserted and closed. Otherwise, dangerous voltages may occur at the (rechargeable) battery terminals under certain circumstances.
- Do not use the device while the internal batteries are being charged.
- Recharge batteries in undamaged condition only. Risk of explosion and fire in the case of damaged rechargeable batteries!

Inspect the batteries before use. Pay particular attention to leaky and damaged batteries.

#### Fuses

- The instrument may only be used as long as the fuses are in flawless condition. Defective fuses must be replaced. Fuses may only be replaced by our repair service department.
- Never bridge the fuses. Never put the fuses out of operation.

#### Measurement Cables and Establishing Contact

- Plugging in the measurement cables must not necessitate any undue force.
- Never touch conductive ends (for example of test probes).
- Fully unroll all measurement cables before starting a test/measurement. Never perform a test/measurement with the measurement cable rolled up.
- Avoid short circuits due to incorrectly connected measurement cables.
- Ensure that alligator clips, test probes or Kelvin probes make good contact.
- Do not move or remove as far as possible plugs, test probes, alligator clips or Kelvin probes until testing/measurement has been completed.
  - Unwanted sparking may otherwise occur due to test current.
  - Only use measurement cables and external cabling with a maximum length of 1 m.

#### Adjustment / Calibration

- Comply with national recalibration regulations and laws.
- Comply with national calibration regulations and laws.

#### Emissions

 Switch off nearby cell phones while performing tests/measurements with the instrument. Cell phone signals may impair the correct functioning of the device due to interference.

#### **Data Security**

- Always create a backup copy of your measurement/test data.
- The device is equipped with a data memory to which personal and/or sensitive data can be stored. Observe and comply with the applicable national data protection regulations. Use the corresponding functions provided by the test instrument (such as access protection), as well as other appropriate measures to prevent unauthorized access to the data.
- Protect the device against unauthorized tampering. Use the functions provided by the instrument (e.g. key lock/sealing/ lock function) as well as other appropriate measures (e.g. restricting physical access to the instrument).

## 2 APPLICATIONS

Please read this important information!

## 2.1 INTENDED USE / USE FOR INTENDED PURPOSE

METRALINE MF is a professional, multifunctional, hand-held test instrument intended to perform all the measurements required for verification of electrical safety of installations in buildings. It is designed to perform the following measurement types:

- Loop resistance L-PE with short-circuit current calculation
- Loop resistance L-N
- Low resistance
- Continuity
- Insulation
- Testing of RCD for types A, AC, B, B+, F as well as 6 mA DC (RDC-DD)for E-charging stations
- Voltage (TRMS)
- Rotating field and frequency
- Earth resistance
- EVSE measurements

Safety of the user, as well as that of the instrument, is only assured when it's used for its intended purpose.

## 2.2 USE FOR OTHER THAN INTENDED PURPOSE

Using the instrument for any purposes other than those described in the condensed operating instructions or these instrument operating instructions is contrary to use for intended purpose. Use for Other than Intended Purpose may lead to unpredictable damage!

## 2.3 LIABILITY AND GUARANTEE

Liability and guarantee granted by Gossen Metrawatt GmbH complies with the applicable contractual and mandatory legal regulations.

## **3 DOCUMENTATION**

## 3.1 INFORMATION CONCERNING THESE INSTRUCTIONS

Read these instructions attentively and carefully. They contain all necessary information for safe use of the instrument. Comply with them in order to protect yourself and others from injury, and to avoid damaging the instrument.

The latest version of these instructions is available on our website:

https://www.gmc-instruments.de/en/services/download-center/

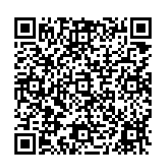

#### Errors and Suggestions for Improvement

These instructions have been prepared with utmost care in order to ensure correctness and completeness. Unfortunately, errors can never be entirely avoided. Continuous improvement is part of our quality goal, so we always appreciate your comments and suggestions.

#### **Gender Equality**

For better readability, only the masculine form is used in these instructions in a grammatically impartial sense. The feminine and diverse forms are of course always implied as well.

#### **Trademark Law**

Product designations used in this document may be subject to brand law and patent law. They are of the property of their respective owner.

#### Copyright

This document is protected by copyright. Content modifications, reproduction, duplication, processing or translation in any form (including excerpts) are only permissible after previously obtaining written consent from Gossen Metrawatt GmbH. This applies in particular to storage and processing in electronic systems provided they do not exclusively serve legitimate internal purposes.

## 3.2 IDENTIFICATION OF WARNINGS

Instructions for your safety and for the protection of the instrument and its environment are provided as warnings and notes at certain points within these instructions.

They're laid out as shown below and are graded in terms of the severity of the respective hazard. They also describe the nature and cause of the hazard, the consequences of non-observance and what must be done to avoid it.

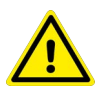

## DANGER

Death or serious injury is almost certain.

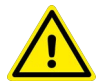

#### WARNING

Death or serious injury is possible.

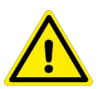

## CAUTION

Minor or moderate injury is possible.

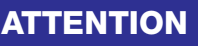

Damage to the product or the environment is possible.

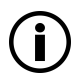

#### Note

Important information.

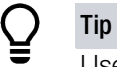

Useful additional information or application tip.

## 3.3 IDENTIFIERS

The following identifiers are used in this documentation:

| Identifier                                        | Meaning                                                                     |
|---------------------------------------------------|-----------------------------------------------------------------------------|
| Control Element                                   | Keys, buttons, menus and other controls                                     |
| ✓ Prerequisite                                    | A condition etc. which must be fulfilled before a given action can be taken |
| Procedure                                         | Beginning of a procedural instruction                                       |
| 1. Procedural step                                | Steps of a procedure which must be completed in the specified order         |
| ➡ Result                                          | Result of a procedural step                                                 |
| <ul><li>Enumeration</li><li>Enumeration</li></ul> | Bullet lists                                                                |
| Abb. 1: Caption                                   | Description of the content of a figure                                      |
| Tab. 1: Table 1                                   | Description of the content of a table                                       |
| Footnote                                          | Comment                                                                     |

Tab. 2: Identifiers in this document

## 3.4 SYMBOLS IN THE DOCUMENTATION

The following icons are used in this documentation:

| lcon | Meaning                                       |
|------|-----------------------------------------------|
|      | Read and adhere to the product documentation. |
|      | General warning symbol.                       |
|      | Warning regarding electrical voltage.         |

Tab. 3: Icons used in this document

## 4 GETTING STARTED

This chapter gives you an overview of the initial steps with the instrument.

- 1. Read and adhere to the product documentation. In particular, observe all safety information in the documentation, on the tester and on the packaging.

  - Applications ⇒ ■6
  - Documentation ⇒ ■7
- 2. Familiarize yourself with the tester.
  - The Tester ⇔ 10
- 3. Familiarize yourself with the display and instrument operation.
  - Menu and Functions ⇒ ■15
- 4. Install the tester.
  - Installation⇒ ■21
- 5. Configuration and operation.
- 6. Operation⇔ 
  <sup>●</sup>22

## 5 THE TESTER

## 5.1 SCOPE OF DELIVERY

Please check the scope of delivery for completeness and intactness.

- 1 METRALINE MF (M520F)
- 1 Carrying case
- 3 Test lead 1 m
- 1 Test cable with safety plug
- 3 Test probes
- 3 Crocodile clips

- 1 USB cable type A to type B
- 6 Rechargeable batteries 1.5 V
- 1 Power supply
- 1 Test lead with test button to trigger a measurement
- 1 Condensed operating instructions
- 1 Software METRAreport (Download) https://www.gossenmetrawatt.de/en/services/mygmc/

## 5.2 OPTIONAL ACCESSORIES

| Accessories    | Article number |
|----------------|----------------|
| Remote Probe   | Z520A          |
| Probe Set      | Z520B          |
| Charger        | Z520C          |
| Accu Set       | Z520D          |
| Schuko Adapter | Z520E          |

| Accessories      | Article number |
|------------------|----------------|
| UK Adapter       | Z520F          |
| CH Adapter       | Z520G          |
| Professional Bag | Z520T          |
| E-Set            | Z590R          |
|                  |                |

## 5.3 DEVICE OVERVIEW

### 5.3.1 FRONT

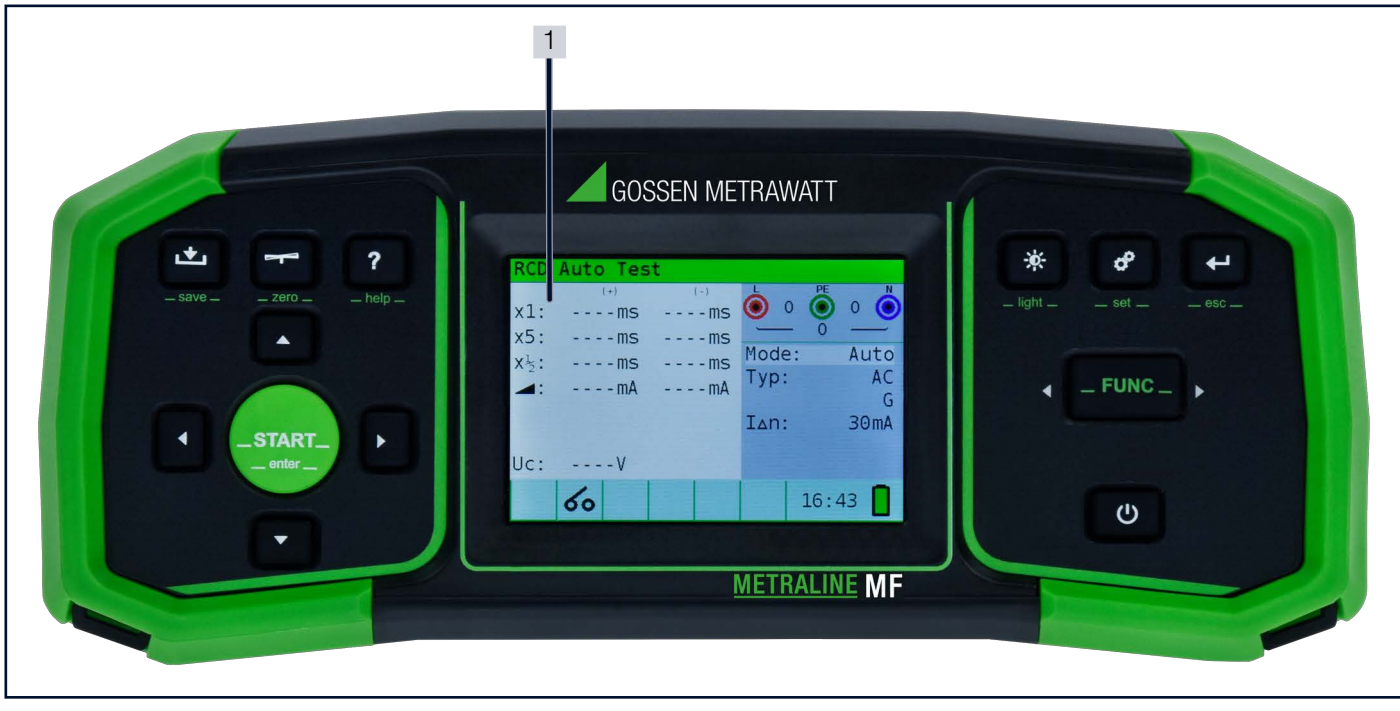

Fig. 2: Front Panel

1 TFT color display

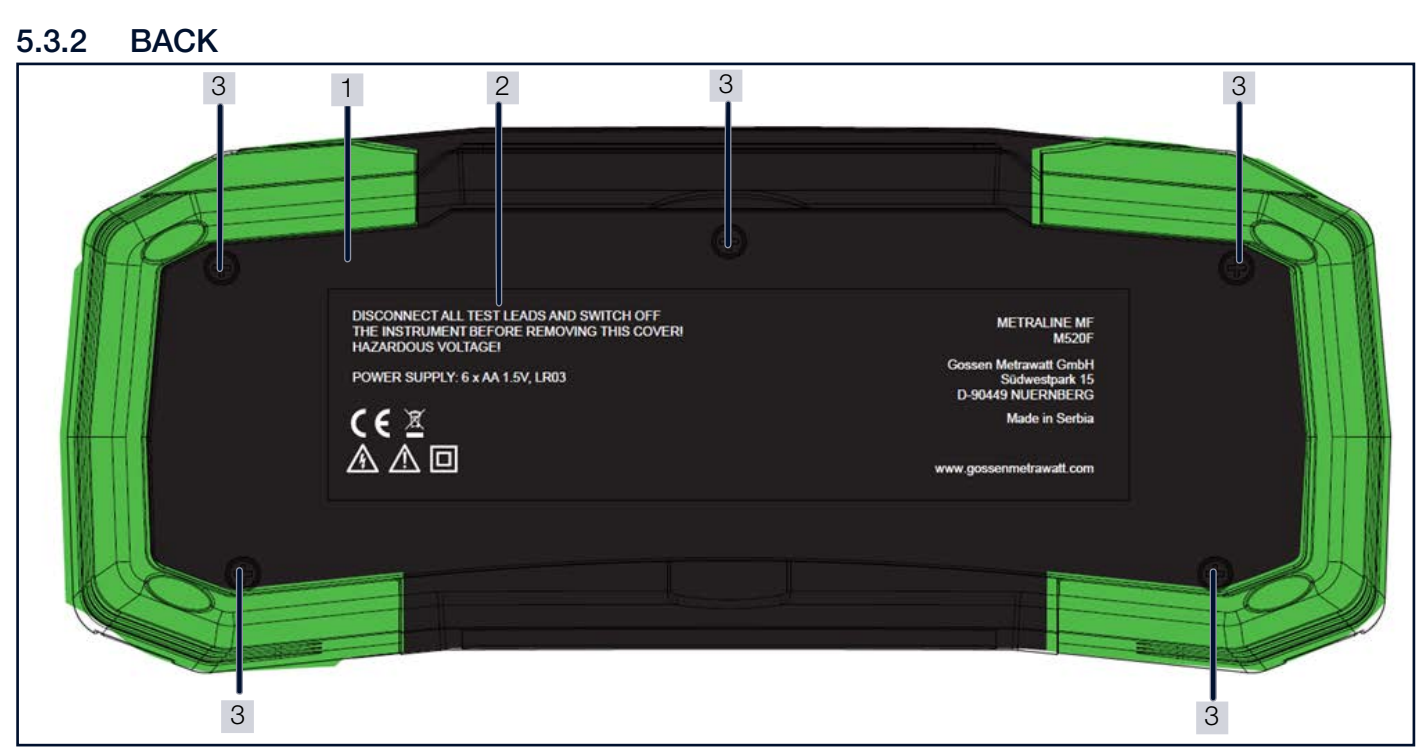

Fig. 3: Back of Instrument

- 1 Battery compartment cover
- 2 Information label
- 3 Fixing screws for battery/fuse compartment cover

## 5.3.3 BATTERY COMPARTMENT

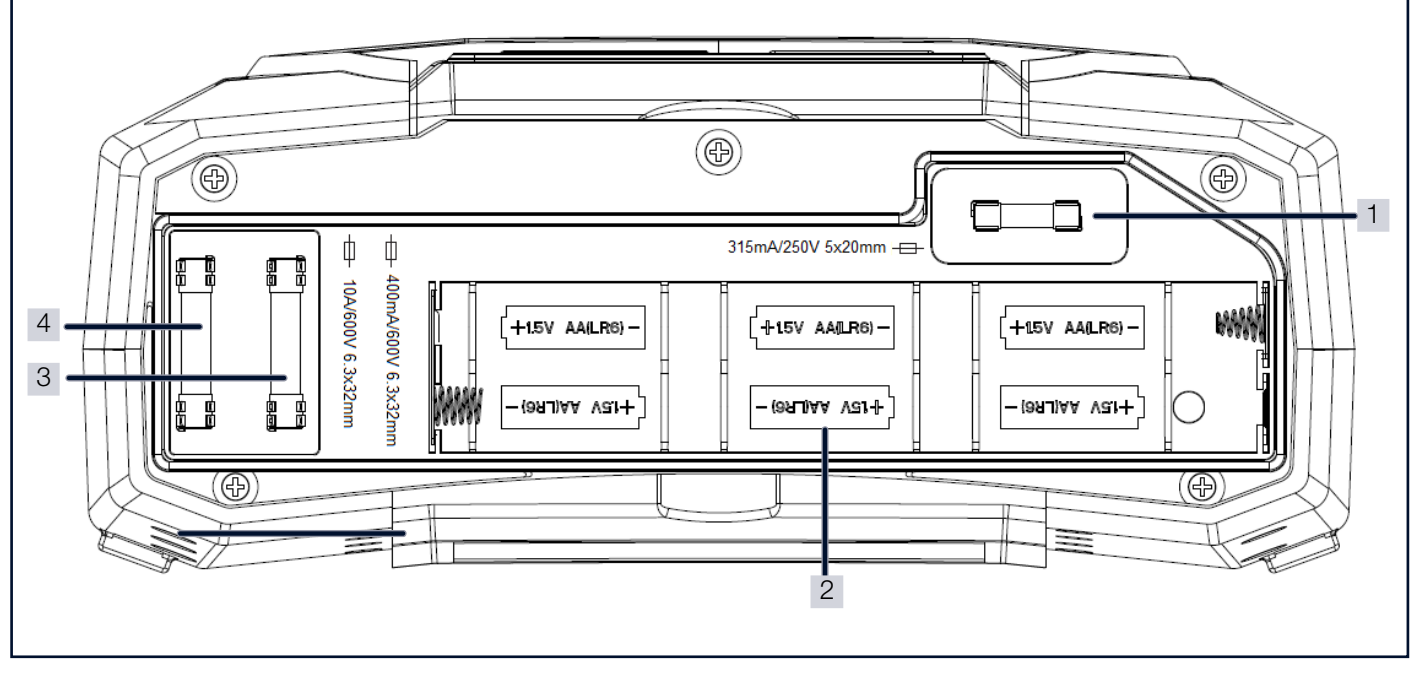

Fig. 4: Battery Compartment

- 1 Fuse F3
- 2 Battery cells
- 3 Fuse F2
- 4 Fuse F3

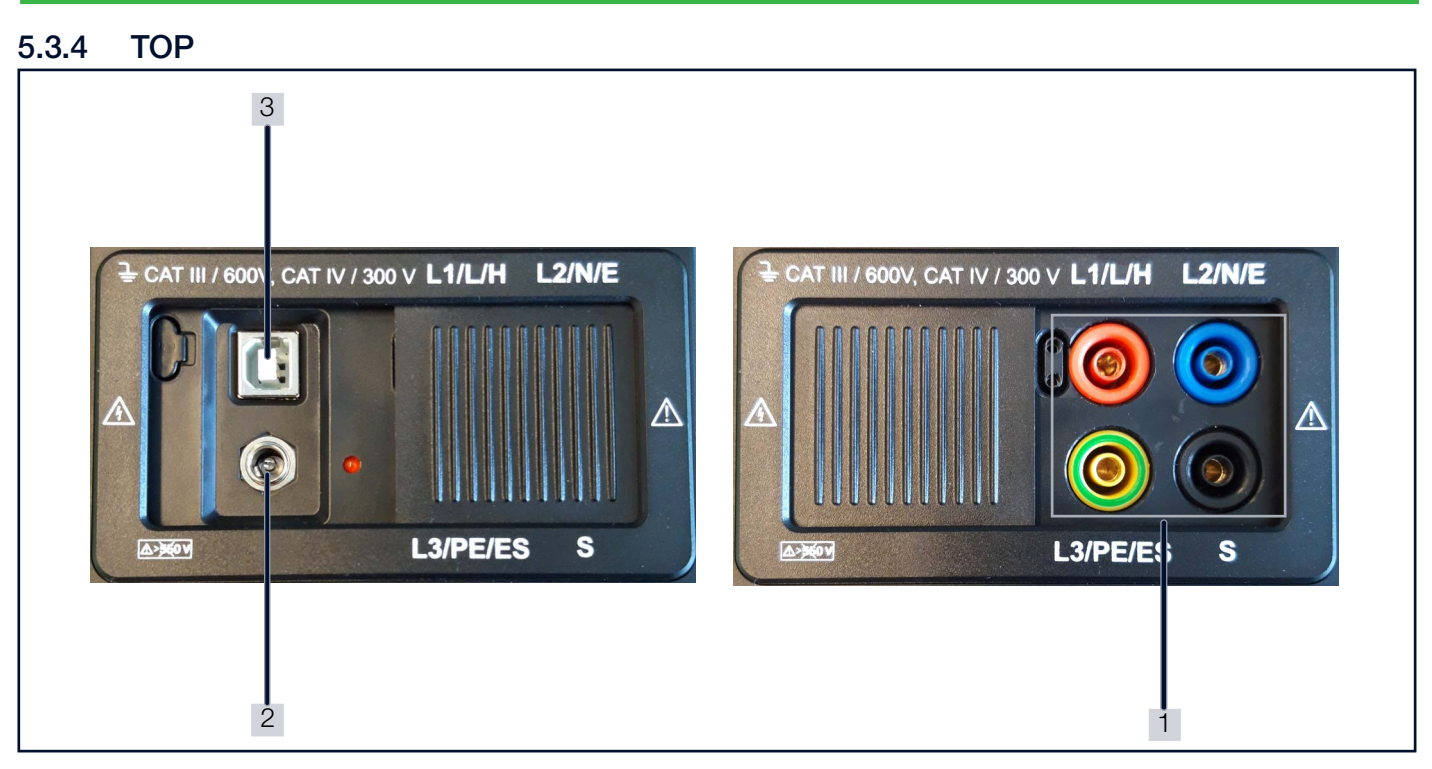

Fig. 5: Top of Instrument

- 1 Test lead sockets
- 2 Mains socket
- 3 USB port

#### 5.3.5 Symbols on the Tester and the Included Accessories

| Symbol      | Meaning                                                                                               |
|-------------|----------------------------------------------------------------------------------------------------|
| $\triangle$ | Warning concerning a point of danger<br>(attention, observe documentation!)                           |
| $\land$     | Warning regarding electrical voltage                                                                  |
|             | Double insulation (protection category II)                                                            |
| CE          | European conformity marking                                                                           |
| X           | The tester may not be disposed of with household trash ⇔ "Disposal and Environmental Protection" 163. |
| @ ±         | Power supply socket polarity                                                                          |

Tab. 4: Symbols on the Tester and the Included Accessories

## 5.4 RELEVANT STANDARDS

The instrument has been manufactured and tested in accordance with the following safety regulations:

| DIN EN 60529<br>IEC 60529     | Test instruments and test procedures<br>Degrees of protection provided by enclosures (IP code)                                                                                                    |
|-------------------------------|----------------------------------------------------------------------------------------------------|
| DIN EN 61010-1<br>IEC 61010-1 | Safety requirements for electrical equipment for measurement, control and laboratory use – Part 1: General requirements                                                                                                |
| DIN EN 61010-031              | Safety requirements for electrical equipment for measurement, control and laboratory use -<br>Part 031: Safety requirements for hand-held and hand-manipulated probe assemblies for electrical<br>test and measurement |
| DIN EN IEC 61326-1            | Electrical equipment for measurement, control and laboratory use – EMC requirements – Part 1: General requirements                                                                                                    |
| DIN EN IEC 61557-1            | Electrical safety in low voltage distribution systems up to 1000 $V_{AC}$ and 1500 $V_{DC}$ – Equipment for testing, measuring or monitoring of protective measures – Part 1: General requirements                     |
| IEC 62955                     | Residual direct current detecting device (RDC-DD) to be used for mode 3 charging of electric vehi-<br>cles                                                                                                    |

## 5.5 TECHNICAL DATA

| Power Supply                           |                                                                                                    | 9 $V_{DC}$ (6 × 1.5 V Ni-MH batteries, size AA)                                                                                                    |
|----------------------------------------|----------------------------------------------------------------------------------------------------|----------------------------------------------------------------------------------------------------|
|                                        | ower Supply       9 V <sub>DC</sub> (6 × 1.5 V Ni-MH batteries, size AA)         ower Supply       Operating temperature:       0 +40 °C         Storage temperature:       -10 +70 °C         Relative atmospheric humidity:       Max. 95%, no condensation allowed         Itertrical Safety       Pollution degree:       2         Protection category:       II         Surge protection       600 V CAT III         300 V CAT IV       300 V CAT IV         Interference emission:       EN 61326-1 class B         Interference immunity:       DIN EN 61326-1 / IEC 61326-2-33<br>EN 55011:2016 + A1:2017         Protection:       Housing: IP42<br>per DIN EN 60529 / IEC 60529<br>(protection against ingress of solid foreign objects: ≥ 1.0 mm dia.,Q<br>(protection against ingress of solid foreign objects: ≥ 1.0 mm dia.,Q<br>(protection against ingress of solid foreign objects: ≥ 1.0 mm dia.,Q |                                                                                                    |
| Ambient                                | Storage temperature:                                                                                                    | -10 +70 °C                                                                                                    |
| Conditions                             | Relative atmospheric humidity:                                                                                                    | Max. 95%, no condensation allowed                                                                                                    |
|                                        | Elevation:                                                                                                    | Max. 2000 m                                                                                                    |
|                                        | Pollution degree:                                                                                                    | 2                                                                                                    |
| Electrical Safety                      | Protection category:                                                                                                    | II                                                                                                    |
| Lieutical Salety                       | Surge protection                                                                                                    | 600 V CAT III                                                                                                    |
|                                        |                                                                                                    | 300 V CAT IV                                                                                                    |
|                                        | Interference emission:                                                                                                    | EN 61326-1 class B                                                                                                    |
| Electromagnetic<br>Compatibility (EMC) | Interference immunity:                                                                                                    | DIN EN 61326-1 / IEC 61326-1<br>DIN EN 61326-2-33 / IEC 61326-2-33<br>EN 55011:2016 + A1:2017                                                                                                    |
| Mechanical                             | Protection:                                                                                                    | Housing: IP42<br>per DIN EN 60529 / IEC 60529<br>(protection against ingress of solid foreign objects: $\geq$ 1.0 mm dia.,Ø; protec-<br>tion against ingress of water: protected against dripping water when the<br>housing is tilted up to 15°) |
| Design                                 | Housing (W $\times$ H $\times$ D):                                                                                                    | Approx. $25 \times 10.7 \times 13.5$ cm                                                                                                    |
|                                        | Weight:                                                                                                    | Approx. 1.30 kg<br>(without batteries)                                                                                                    |
|                                        | Display:                                                                                                    | 480 × 320 TFT LCD                                                                                                    |
| Data Interfaces                        | COM-port:                                                                                                    | USB                                                                                                    |
| Internal memory                        |                                                                                                    | 1000 measurements                                                                                                    |

## 5.6 CHARACTERISTIC VALUES

| Function                                  | Measured variable                 | Display range                                                                                            |
|-------------------------------------------|-----------------------------------|----------------------------------------------------------------------------------------------------|
| Continuity                                | Test current max. 7 mA            | 0.0 Ω 1999 Ω                                                                                             |
|                                           | Test current min. 200 mA          | 0.00 Ω 1999 Ω                                                                                            |
| Insulation resistance (R <sub>ISO</sub> ) | Nominal voltages 50/100/250 V     | 0.000 ΜΩ 199.9 ΜΩ                                                                                        |
|                                           | Nominal voltages 500/1000 V       | 0.000 ΜΩ 999 ΜΩ                                                                                          |
| RCD testing                               | Contact Voltage [U <sub>C</sub> ] | 0.0 V 99.9 V                                                                                             |
|                                           | Time [t]                          | 0.0 ms 500.0 ms                                                                                          |
|                                           | Current [I]                       | $0.2 \times I_{\Delta N} \dots 1.1 \times I_{\Delta N}$ (AC)                                             |
|                                           |                                   | $0.2 \times I_{\Delta N} \dots 1.5 \times I_{\Delta N}$ (A) ( $I_{\Delta N} \ge 30$ mA)                  |
|                                           |                                   | $0.2 \times I_{\Delta N} \dots 2.2 \times I_{\Delta N}$ (A). (I <sub><math>\Delta N</math></sub> <30 mA) |
|                                           |                                   | $0.2 \times I_{\Delta N} \dots 2.2 \times I_{\Delta N}$ (B)                                              |
| Impedance                                 | Z <sub>line</sub> L-L, L-N        | 0.0 Ω 9999 Ω                                                                                             |
|                                           | Z <sub>loop</sub> L-PE            | 0.0 Ω 9999 Ω                                                                                             |
|                                           | Z <sub>loop</sub> L-PE, non trip  | 0.0 Ω 9999 Ω                                                                                             |
| Voltage and frequency (V)                 | TRMS                              | 0 V 550 V                                                                                                |
|                                           | Frequency                         | 10.0 Hz 499.9 Hz                                                                                         |
| Phase rotation                            | TRMS                              | 50 V AC 550 V AC                                                                                         |
|                                           |                                   | 45 Hz 400 Hz                                                                                             |
| Earth resistance (R <sub>E</sub> )        | 3-wire, 4-wire                    | 0.00 Ω 9999 Ω                                                                                            |
|                                           | Specific earth resistance         | 0.0 Ω 9999 Ω                                                                                             |

## 6 MENU AND FUNCTIONS

The instrument is operated via function keys on the front panel. The settings and values are displayed on the display.

## 6.1 FUNCTION KEYS

| Кеу                  | Description | Function                                                                                             |
|----------------------|-------------|----------------------------------------------------------------------------------------------------|
| <b>*</b>             | save        | Saves a measurement or a setting                                                                     |
| -7810 -              | zero        | Compensates the test lead resistance in low-value resis-<br>tance measurements                       |
| <b>?</b><br>_ help _ | help        | Access the help menu                                                                                 |
| · iight -            | light       | Configurate or turn off the display backlight                                                        |
|                      | set         | Opens the setup menu                                                                                 |
|                      | esc         | Exit a menu and return to the previous level                                                         |
|                      |             | Short keystroke: Instrument on                                                                       |
|                      | on/off      | Long keystroke: Instrument off                                                                       |
|                      |             | The instrument will automatically switch off (APO) after the last key press if no voltage is applied |
|                      | up          | Scroll upwards in a list                                                                             |
|                      | down        | Scroll downwards in a list                                                                           |
|                      | 10#         | Decrease a value                                                                                     |
|                      | leit        | Switch to the previous option                                                                        |
|                      |             | Increase a value                                                                                     |
|                      | right       | Switch to the next option                                                                            |
|                      | FUNC        | Switch beween different measurement modes                                                            |
|                      |             | Start a test                                                                                         |
| START                | START/enter | Enter a submenu                                                                                      |
| _ enter _            |             | Confirm an action                                                                                    |

Tab. 5: Function Keys

## 6.2 USER INTERFACE

| 7 | Line | impedance |                |            |   |
|---|------|-----------|----------------|------------|---|
|   | Z:   | 0.98Ω     | <b>0</b> 229   | 1          | 1 |
| 6 | Isc: | 236A      | Type:<br>Time: | gG<br>0.45 | 2 |
|   | Lim: | 16.0A     | Curr:          | 24         | - |
|   |      |           |                |            |   |
| 5 |      | 8         | ✓ 21           | :48        |   |
|   |      |           |                |            |   |
|   |      |           | 4              | . 3        |   |

Fig. 6: Display

- 1 Online voltage and output monitor
- 2 Options field
- 3 Message field battery status indicator
- 4 Current time
- 5 Status field
- 6 Result field
- 7 Function line

## 6.2.1 VOLTAGE AND OUTPUT TERMINAL MONITOR

Online voltages are displayed together with test terminal indication. All three test terminals are used for selected measurement.

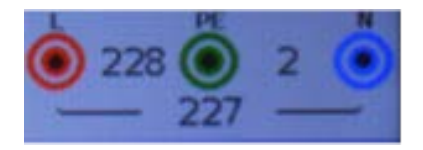

Online voltages are displayed together with test terminal indication. L and N test terminals are used for selected measurement.

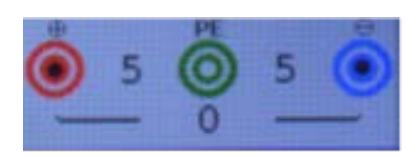

## 6.2.2 BATTERY STATUS INDICATION

| Indicator | Description                                                                                          |
|-----------|----------------------------------------------------------------------------------------------------|
|           | Battery power indication<br>Here: Battery partially charged                                          |
|           | Battery low or empty<br>Battery pack is too weak to guarantee correct result. Replace the batteries. |

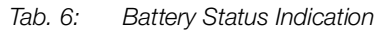

The recharge process is indicated by a LED near the power supply socket.

## 6.2.3 STATUS FIELD

| Icon     | Description                          |
|----------|--------------------------------------|
| 8        | Dangerous voltage                    |
| СОМР     | Test leads are compensated           |
| 1        | Not ready for measurement            |
| Ч        | Dangerous voltage on PE              |
| ✓        | Result ok                            |
| ×        | Result not ok                        |
| 60       | RCD open or tripped                  |
| ത        | RCD closed                           |
|          | Ready for measurement                |
|          | Temperature too high                 |
| 2        | Swap test leads                      |
| $\Sigma$ | Wait                                 |
| 4₩-      | Noise on signal                      |
| <b>=</b> | Check fuses                          |
| REF      | Reference measurement (optional)     |
| SF       | Single fault in IT system (optional) |

Tab. 7: Status Field Icons

## 6.2.4 ACOUSTIC WARNINGS

| Sound            | Description                                                                                                    |  |
|------------------|----------------------------------------------------------------------------------------------------|--|
| Short high sound | Button is pressed                                                                                                    |  |
| Continuous sound | During continuity test: The result is $< 35 \Omega$                                                                                           |  |
| Increasing alarm | Dangerous voltage is applied                                                                                                    |  |
| Short sound      | Power off, end of measurement                                                                                                    |  |
| Decreasing alarm | Warnings:  Temperature Voltage and input Start not possible                                                                                   |  |
| Periodic alarm   | Warning! Phase voltage on the PE terminal! Stop all the measurements immediately and eliminate the fault before proceeding with any activity! |  |

Tab. 8: Acoustic Warnings

## 6.3 MEASUREMENT FUNCTIONS

The following measurements can be selected by pressing **FUNC**:

- Voltage/rotation/frequency measurement
- Earth resistance (Ro, Re)
- Continuity (Continuity, R Low)
- R Insulation
- Line impedance (Line, voltage drop)
- Loop impedance (Loop, Rs, RCD)
- RCD (Auto, UC, Time, Current)
- EVSE measurement

## 6.4 MEASUREMENT SETTINGS

| Parameters | Description                                               |
|------------|-----------------------------------------------------------|
| Mode       | Sets the measurement mode                                 |
| Limit      | Sets the limit value                                      |
| Distance   | Earth resistance Ro:                                      |
|            | Sets the distance "a" between test rods                   |
| Туре       | Selects the RCD type                                      |
| Time       | Time                                                      |
| Curr       | Current                                                   |
| F Isc      | Scaling factor                                            |
| lΔn        | Sets the nominal current                                  |
| Factor     | Sets the nominal differential trip-out current multiplier |
| Pol.       | Sets the test current starting polarity                   |
| Volt.      | Sets the nominal test voltage                             |
| Freq       | Frequency                                                 |
| Rotation   | Rotation                                                  |

Tab. 9: Measurement Settings

## 6.5 SETUP MENU

| Submenu              |                                                                                                    | Description                                                  |
|----------------------|----------------------------------------------------------------------------------------------------|--------------------------------------------------------------|
| Date/time            | Year<br>Month<br>Day<br>Hour<br>Minute                                                                                   | Sets date and time                                           |
| Isc factor           |                                                                                                    | Sets prospective short/fault current scaling factor          |
| Start function       | Last function<br>Earth resistance Re<br>Continuity<br>R insulation<br>Line impedance<br>Loop impedance<br>RCD<br>Voltage | Sets the start function                                      |
| RCD standard         | EN 61008/EN 61009<br>EN 60364-4-41 TN/IT<br>BS 7671<br>AZ NZS 3017                                                       | Select national standard for RCD testing                     |
| ELV                  | 50 V AC / 120V DC<br>25V AC / 60V DC                                                                                     | Select voltage for ELV warning                               |
| Power off time       | no power off<br>30s<br>1min<br>5min<br>10min<br>30min<br>1h                                                              | Sets the time after which the device automatically turns off |
| Continuity timeout   | no timeout<br>30s<br>1min<br>5min<br>10min<br>30min<br>1h                                                                | Select time-out when measurement should stop automatically   |
| R insulation timeout | no timeout<br>30s<br>1min<br>5min<br>10min<br>30min<br>1h                                                                | Select time-out when measurement should stop automatically   |
| Supply system        | TN (TT)<br>IT<br>Reduced low voltage (2 x 55 V)                                                                          | Select supply network/system                                 |

#### MENU AND FUNCTIONS

| Submenu     |                  | Description                                        |
|-------------|------------------|----------------------------------------------------|
| Device info |                  | Displays information about the device:             |
|             |                  | SN, Firmware, next calibration                     |
| Language    | English          | Changes the language of the user interface         |
|             | German           |                                                    |
|             | Dutch            |                                                    |
|             | French           |                                                    |
|             | Spanish          |                                                    |
|             | Italian          |                                                    |
| Buzzer      | Alarm and errors | Sets the options, when the buzzer should be active |
|             | Alarm only       |                                                    |
|             | All sounds       |                                                    |

Tab. 10: Setup Menu

- Press the key **set** to enter the setup menu.
- Press **up / down** to select the submenu.
- Press **START/enter** to enter the submenu.
- Press left / right to increase or decrease the value.

## 6.6 HELP SCREEN

The help screens contain diagrams that show the correct use of the device for every kind of measurement.

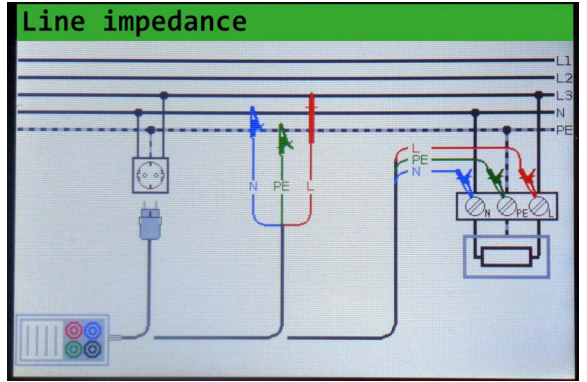

Fig. 7: Help Screen

- Press the key help to enter the help screen.
- Press left to switch to the previous help screen.
- Press **right** to switch to the next help screen.
- Press help or esc to close the help screen.

## 7 INSTALLATION

## 7.1 UNPACKING THE INSTRUMENT

- 1. Carefully remove instrument and accessories from the packaging.
- 2. Check delivery for completeness and possible damage.
- 3. In case of detected damages, hidden defects and short deliveries, document type and scope and contact the manufacturer or supplier immediately.
- 4. Keep packing material for further transport.

### 7.2 ESTABLISHING POWER SUPPLY

- 1. Remove the screws of the battery compartment cover on the back side of the instrument.
- 2. Remove the battery/fuse compartment cover.
- 3. Insert 6 1.5 V AA batteries into the battery tray. Ensure the correct polarity.
- 4. Place the battery compartment cover onto the battery tray.
- 5. Fix the screws of the battery compartment cover.

## 7.3 SWITCHING ON/OFF

### 7.3.1 SWITCHING ON THE INSTRUMENT

- 1. Briefly press the key on/off.
- 2. The firmware version is displayed on the screen for a few seconds. Afterwards, the last set mode is displayed on the screen. The instrument is ready for operation.

## 7.3.2 SWITCHING OFF THE INSTRUMENT

- 1. Press the key **on/off** for a few seconds.
- 2. The instrument is switched off.

## 8 OPERATION

## 8.1 SELECTING A FUNCTION OR SUBFUNCTION

- 1. Press up or down to select the the parameter or limit value you want to edit.
- 2. Press left or right to set the value for the selected parameter.
- → The settings are retained until new changes are made.

## 8.2 PERFORMING A MEASUREMENT

## Note

The indicator **Not ready for measurement** means that the selected measurement cannot be performed because of irregular conditions on input terminals.

Insulation resistance, continuity functions and earth resistance measurements can only be performed on de-energized objects.

**PASS / FAIL** indication is enabled when limit is set. Apply appropriate limit value for evaluation of measurement results.

In the case that only two of the three wires are connected to the electrical installation under test, only voltage indication between these two wires is valid.

- 1. Select the measurement function.
- 2. According to the measurement function, select the measurement mode.
- 3. According to the measurement function, select the limit values and/or parameters.
- 4. Connect the test leads to the instrument as described in the measurement function's help diagram.
- 5. Connect the test cables to the DUT as described in the measurement function's help diagram.
- 6. Check the status field for warnings.
- ✓ The symbol **Ready for measurement** is displayed in the status field.

#### 7. Press START/enter.

 → The test is performed. The result value is displayed. The result is marked with the symbol for the test status: Result ok = Test passed Result not ok = Test not passed.

## 8.3 INSULATION RESISTANCE MEASUREMENT

The insulation resistance measurement is performed to ensure safety against electric shock. Using this measurement, the following items can be determined:

- Insulation resistance between installation conductors
- Insulation resistance of non-conductive rooms (walls and floors)
- Insulation resistance of ground cables
- Resistance of semi-conductive (antistatic) floors

| Measuring Range (M $\Omega$ )                                                                                                    | Resolution (MΩ)                                               | Accuracy                         |
|----------------------------------------------------------------------------------------------------|---------------------------------------------------------------|----------------------------------|
| Insulation resistance: Nominal voltages<br>Measurement range according to 6155                                                                 | 50 V <sub>DC</sub><br>57: 50 kΩ 80 MΩ                         |                                  |
| 0.1 80.0                                                                                                    | (0.100 1.999) 0.001<br>(2.00 80.00) 0.01                      | $\pm$ (5% of reading + 3 digits) |
| Insulation resistance: Nominal voltages 100 $V_{DC}$ and 250 $V_{DC}$ Measurement range according to 61557 from 100 k $\Omega$ 199.9 $M\Omega$ |                                                               |                                  |
| 0.1 ÷ 199.9                                                                                                    | (0.100 1.999) 0.001<br>(2.00 99.99) 0.01<br>(100.0 199.9) 0.1 | ±(2% of reading + 3 digits)      |

| Measuring Range (M $\Omega$ )                                                                                                    | Resolution (MΩ)                                               | Accuracy                         |  |  |
|----------------------------------------------------------------------------------------------------|---------------------------------------------------------------|----------------------------------|--|--|
| Insulation resistance: Nominal voltages 500 $V_{DC}$ and 1000 $V_{DC}$ Measurement range according to 61557 from 500 k $\Omega$ 199.9 $M\Omega$ |                                                               |                                  |  |  |
| 0.1 199.9                                                                                                    | (0.100 1.999) 0.001<br>(2.00 99.99) 0.01<br>(100.0 199.9) 0.1 | $\pm$ (2% of reading + 3 digits) |  |  |
| 200 999                                                                                                    | (200.0 999) 1                                                 | ±(10% of reading)                |  |  |

| Measuring Range (V) | Resolution (V) | Accuracy                    |
|---------------------|----------------|-----------------------------|
| Voltage             |                |                             |
| 0 1200              | 1              | ±(3% of reading + 3 digits) |

| Nominal voltages                                     | $50V_{DC},100\;V_{DC},250\;V_{DC},500\;V_{DC},1000\;V_{DC}$ |
|------------------------------------------------------|-------------------------------------------------------------|
| Open circuit voltage                                 | -0 % / +20 % of nominal voltage                             |
| Measuring current                                    | min. 1 mA at R <sub>N</sub> =U <sub>N</sub> 1 kΩ/V          |
| Short circuit current                                | max. 15 mA                                                  |
| Number of possible tests with a new set of batteries | up to 1000 (with 2300 mAh battery cells)                    |
| Auto discharge after test                            |                                                             |

#### Performing an Insulation Resistance Measurement

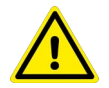

#### WARNING Risk of electric shock!

## Do not touch the test object during the measurement or before it is fully discharged.

- Perform insulation resistance measurements only on de-energized objects.
- Disconnect all loads and close all switches before measuring the insulation resistance between installation conductors.

## ATTENTION

#### Damaged instrument due to unsuitable voltage

Unsuitable voltage results in damage to the instrument and the accessories.

Do not connect test terminals to external voltage higher than 550 V (AC or DC).

## Note

In case the instrument gets moistened the results could be impaired. In such case it is recommended to dry the instrument and accessories for at least 24 hours.

- 1. Press  $\ensuremath{\textit{FUNC}}$  and select  $\ensuremath{\textit{R}}$  insulation.
- 2. Select  $\ensuremath{\textit{Volt}}$  to set the value for the nominal test value.
- 3. Select Limit to set the low limit resistance value.

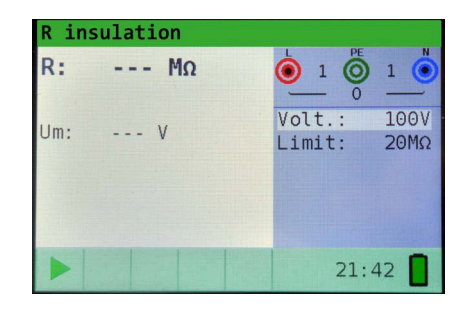

#### OPERATION

- 4. Make sure no voltages are present on the DUT.
- 5. Connect the test leads to the instrument.
- 6. Connect the test cables to the DUT.

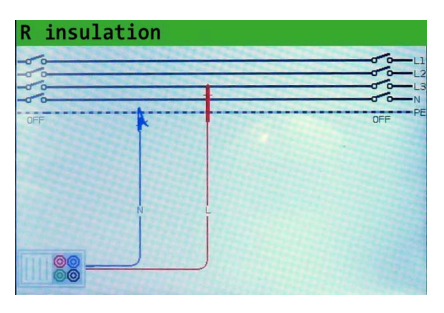

- 7. Check the status field for warnings.
- 8. If the icon Ready for measurement is displayed, press START/enter.
- $\mapsto$  The test is performed.
  - The test result is displayed.

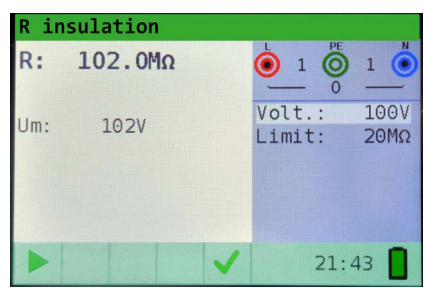

| Result       | Description                   |
|--------------|-------------------------------|
| $\checkmark$ | Result ok                     |
| ×            | Result not ok                 |
| R            | Insulation resistance         |
| Um           | Actual voltage applied to DUT |

## 8.4 CONTINUITY MEASUREMENT

Two continuity sub-functions are available:

- R Low (ca. 240 mA) continuity test with automatic polarity reversal
- Low current (ca. 4 mA) continuous continuity test (optional), useful when testing inductive systems

## 8.4.1 R LOW TEST

This function is used to test the resistance between two different points of the installation to ensure that a conductive path exists between them. The test ensures that all protective conductors, earth conductors or bonding conductors are correctly connected, terminated and have the correct resistive value.

The measurement of the R Low resistance is performed with a test current of more than 200 mA. An automatic pole reversal of the test voltage and the test current is performed during the test. This test checks for any components (e.g. diodes, transistors, SCRs) that may have a rectifying effect on the circuit which could cause problems when a voltage is applied.

This measurement completely complies with EN 61557-4 regulations.

| Measuring Range (Ω)                                              | Resolution (Ω)                         |                                                | Accuracy                    |  |  |
|------------------------------------------------------------------|----------------------------------------|------------------------------------------------|-----------------------------|--|--|
| Measurement range according to 61557: 0.1 $\Omega$ 1999 $\Omega$ |                                        |                                                |                             |  |  |
| 0.1 20.0                                                         | (0.10 19.99) 0.01<br>(2.00 80.00) 0.01 |                                                | ±(3% of reading + 3 digits) |  |  |
| 20 1999                                                          | (20.0 99.9) 0.1<br>(100 1999) 1        |                                                | ±(5% of reading)            |  |  |
| Open circuit voltage                                             |                                        | 5 V <sub>DC</sub>                              |                             |  |  |
| Measuring current                                                |                                        | min. 200 mA into load resistance of 2 $\Omega$ |                             |  |  |
| Test lead compensation                                           |                                        | up to 5 $\Omega$                               |                             |  |  |
| Number of possible tests with a new set of batteries             |                                        | up to 1400 (with 2300 mAh battery cells)       |                             |  |  |
| Automatic polarity reversal of the test voltage                  |                                        |                                                |                             |  |  |

#### Performing an R Low Test

Note

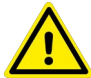

#### WARNING Risk of electric shock!

- Perform the measurements only on de-energized objects.
- Parallel impedances or transient currents may influence test results.

# **(i)**

If voltages of higher than 10 V (AC or DC) are detected between test terminals, the measurement will not be performed.

- 1. Press FUNC and select Continuity or R Low.
- 2. Select **Mode** to set the test mode  $Low\Omega$ .
- 3. Select Limit to set the limit resistance value.

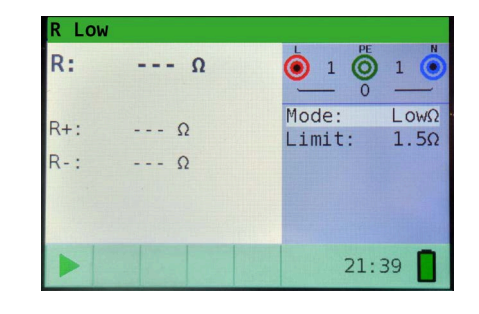

- 4. Connect the test leads to the instrument.
- 5. Short test leads.

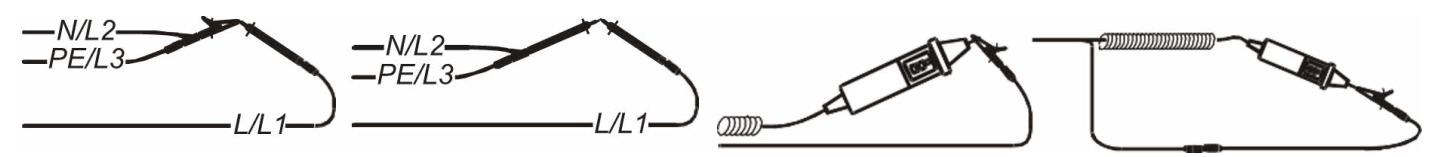

Fig. 8: Shorting of test Leads

- 6. Press zero to start compensation of test lead resistance.
- → After successful compensation, the indicator **zero** is displayed in the status field.
- 7. Press **zero** again to remove the compensation of test lead resistance.
- → After having removed compensation, the indicator **zero** disappears from the status field.
- 8. Make sure no voltages are present on the DUT.
- 9. Connect the test cables to the DUT.

#### 10.Check the status field for warnings.

11.If the icon **Ready for measurement** is displayed, press **START/enter**.

#### $\mapsto$ The test is performed.

The test result is displayed.

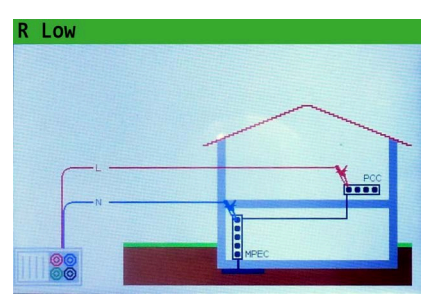

| R Lo | W    |   |                 |              |
|------|------|---|-----------------|--------------|
| R:   | 100Ω |   |                 | 1            |
| R+:  | 100Ω |   | Mode:<br>Limit: | LowΩ<br>1.5Ω |
| R-:  | 100Ω |   |                 |              |
|      |      |   |                 |              |
|      | СОМР | × | 21:             | 41           |

| Result | Description                                                            |
|--------|------------------------------------------------------------------------|
| ✓      | Result ok                                                              |
| ×      | Result not ok                                                          |
| R      | Main Low $\Omega$ resistance result (average of R+ and R- results)     |
| R+     | Low $\Omega$ resistance sub-result with positive voltage at L terminal |
| R-     | Low $\Omega$ resistance sub-result with positive voltage at N terminal |

## 8.4.2 CONTINUITY TEST

Continuous low-value resistance measurements can be performed without pole reversal of the test voltages and a lower test current (a few mA). In general, the function serves as an ordinary  $\Omega$ -meter with low-test current. The function can also be used to test inductive components such as motors and coiled cables.

| Measuring Range (Ω)    | Resolution (Ω)                 | Accuracy                         |
|------------------------|--------------------------------|----------------------------------|
| 0.1 1999               | (0.1 99.9) 0.1<br>(100 1999) 1 | $\pm$ (5% of reading + 3 digits) |
| Open circuit voltage   | 5 V <sub>DC</sub>              |                                  |
| Short circuit current  | max. 7 mA                      |                                  |
| Test lead compensation | up to 5 Ω                      |                                  |

#### Performing a Continuity Test

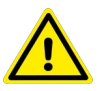

## WARNING

## Risk of electric shock!

Perform the measurements only on de-energized objects.

## Note

If voltages of higher than 10 V (AC or DC) are detected between test terminals, the measurement will not be performed.

- 1. Press FUNC and select Continuity or R Low.
- 2. Select Mode to set the test mode Cont.
- 3. Select **Limit** to set the limit resistance value.

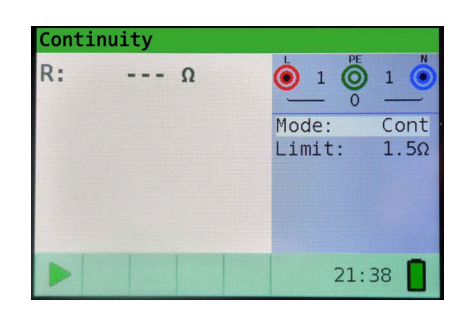

- 4. Connect the test leads to the instrument.
- 5. Press **zero** to start compensation of test lead resistance.
- → After successful compensation, the indicator **zero** is displayed in the status field.
- 6. Press **zero** again to remove the compensation of test lead resistance.
- → After having removed compensation, the indicator **zero** disappears from the status field.
- 7. Make sure no voltages are present on the DUT.
- 8. Connect the test cables to the DUT.

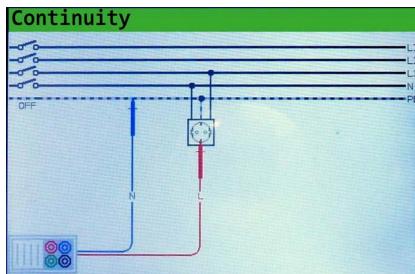

- 9. Check the status field for warnings.
- 10.If the icon **Ready for measurement** is displayed, press **START/enter**. → The continuous test is performed until the function is stopped man-
- ually.
- 11.Press START/enter.
- → The measurement is stopped. The test result is displayed.

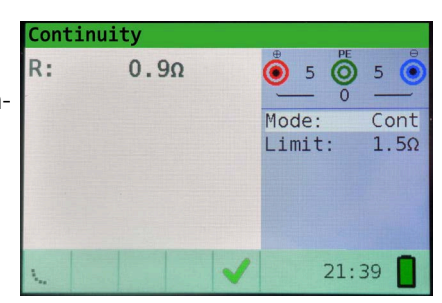

| Result | Description                              |
|--------|------------------------------------------|
| ✓      | Result ok                                |
| ×      | Result not ok                            |
| R      | Low current continuity resistance result |
| I      | Current used in the measurement          |

## 8.5 TESTING RCD

Sub-functions for RCD testing:

- Contact voltage measurement
- Trip-out time measurement
- Trip-out current measurement
- RCD autotest

| Nominal residual current          | 6 mA, 10 mA, 30 mA, 100 mA, 300 mA, 500 mA, 1000 mA                                        |
|-----------------------------------|--------------------------------------------------------------------------------------------|
| Nominal residual current accuracy | -0 / +0.1 $I_{\Delta}$ ; $I_{\Delta} = I_{\Delta N}$ , 2 $I_{\Delta N}$ , 5 $I_{\Delta N}$ |
|                                   | -0.1 $I_{\Delta}$ / +0; $I_{\Delta}$ = ½ $I_{\Delta N}$                                    |
| Test current shape                | Sine-wave (AC), DC (B), pulsed (A)                                                         |
| RCD type                          | general (G, non-delayed), selective (S, time-delayed), EVSE                                |
| Test current starting polarity    | 0°, 180°                                                                                   |
| Voltage range                     | 93 V 134 V; 185 V 266 V; 45 Hz 65 Hz                                                       |

RCD test current selection (r.m.s. value calculated to 20 ms) according to IEC 61009:

|                         | $\frac{1}{2} \times I_{\Delta N}$ | 1    |     | $1 \times I_{\Delta N}$ |      |      | $2 \times I_{\Delta N}$ |      |      | $5 \times I_{\Delta N}$ |      |      | $\text{RCD I}_\Delta$ |              |   |
|-------------------------|-----------------------------------|------|-----|-------------------------|------|------|-------------------------|------|------|-------------------------|------|------|-----------------------|--------------|---|
| I <sub>AN</sub><br>(mA) | AC                                | A    | В   | AC                      | A    | В    | AC                      | A    | В    | AC                      | A    | В    | AC                    | A            | В |
| 6                       | 3                                 | 2.1  | 3   | 6                       | 12   | 12   | 12                      | 24   | 24   | 30                      | 60   | 60   | $\checkmark$          | $\checkmark$ | ✓ |
| 10                      | 5                                 | 3.5  | 5   | 10                      | 20   | 20   | 20                      | 40   | 40   | 50                      | 100  | 100  | $\checkmark$          | $\checkmark$ | ✓ |
| 30                      | 15                                | 10.5 | 15  | 30                      | 42   | 60   | 60                      | 84   | 120  | 150                     | 212  | 300  | $\checkmark$          | $\checkmark$ | ✓ |
| 100                     | 50                                | 35   | 50  | 100                     | 141  | 200  | 200                     | 282  | 400  | 500                     | 707  | 1000 | $\checkmark$          | $\checkmark$ | ✓ |
| 300                     | 150                               | 105  | 150 | 300                     | 424  | 600  | 600                     | 848  | n.a. | 1500                    | n.a. | n.a. | $\checkmark$          | $\checkmark$ | ✓ |
| 500                     | 250                               | 175  | 250 | 500                     | 707  | 1000 | 1000                    | 1410 | n.a. | 2500                    | n.a. | n.a. | $\checkmark$          | $\checkmark$ | ✓ |
| 650                     | 325                               | 228  | 325 | 650                     | 919  | 1300 | 1300                    | n.a. | n.a. | n.a.                    | n.a. | n.a. | $\checkmark$          | $\checkmark$ | ✓ |
| 1000                    | 500                               | 350  | 500 | 1000                    | 1410 | n.a. | 2000                    | n.a. | n.a. | n.a.                    | n.a. | n.a. | ✓                     | ✓            | ✓ |

Tab. 11: RCD test current selection according to IEC 61009

#### 8.5.1 PARAMETERS AND LIMITS FOR RCD TESTING

### Limit Contact Voltage

Limit contact voltage can be set in contact voltage  $U_C$  function only.

| 50 V <sub>AC</sub> | Limited safety contact voltage for standard domestic area              |
|--------------------|------------------------------------------------------------------------|
| 25 V <sub>AC</sub> | Contact voltage for special environments (hospitals, wet places, etc.) |

### Nominal Differential Trip-out Current

Nominal differential current is the rated trip-out current of an RCD.

The following RCD current ratings can be set:

6 mA 10 mA 30 mA 100 mA 300 mA 500 mA 650 mA 1000 mA Multiplier of Nominal Residual Current

Selected nominal differential current can be multiplied as follows:

- 1/2
- 1
- 2
- 5

### **RCD Type and Test Current Starting Polarity**

The instrument enables testing of general (non-delayed) and selective (time-delayed) RCDs. The types of RCD the instrument is suitable for testing include:

Test current shape

| AC | Alternating residual current                               |
|----|------------------------------------------------------------|
| A  | Pulsating DC residual current                              |
| В  | Pure or nearly pure DC residual current (depends on model) |

RCD type

| G    | General, non-delayed    |
|------|-------------------------|
| S    | Selective, time-delayed |
| EVSE | (depends on model)      |
|      |                         |

Test current starting polarity

0° 180°

Positive start polarity

Negative start polarity

## **Testing Selective (Time-delayed) RCDs**

Selective RCDs demonstrate delayed response characteristics. Trip-out performance is influenced due to pre-loading during measurement of contact voltage. To eliminate the pre-loading a time delay of 30 s is inserted before performing the trip-out test.

## 8.5.2 CONTACT VOLTAGE

Leakage current flowing to the PE terminal causes a voltage drop across earth resistance, which is called contact voltage  $(U_C)$ . This voltage is present on all accessible parts connected to the PE terminal and should be lower than the safety limit voltage.

The parameter contact voltage is measured without tripping-out the RCD. RL is a fault loop resistance and is calculated as follows:

$$R = \frac{U_c}{\frac{I_c}{I_{\Delta N}}}$$

Displayed contact voltage relates to the rated nominal differential current of the RCD and is multiplied by a safety factor.

| RCD type     | Contact voltage Uc                                 |
|--------------|----------------------------------------------------|
| G<br>∽~G     | Uc ∝ 1.05×I <sub>∆N</sub>                          |
| -,∽S<br>-,⇔S | $Uc \propto 1.05 {\times} 2 {\times} I_{\Delta N}$ |
| ~-G<br>~-G   | Uc ∝ 1.05×√2 ×I∆N                                  |
| ~_S<br>√_S   | Uc ∝ 1.05×2×√2 ×I <sub>∆N</sub>                    |

| Measuring Range (V)                                          | Resolution (V)                                               | Accuracy                                                    |
|--------------------------------------------------------------|--------------------------------------------------------------|-------------------------------------------------------------|
| Measuring range according to<br>Measuring range according to | EN61557-6 is 3.0 V 49.0 V f.<br>EN61557-6 is 3.0 V 99.0 V fc | limit contact voltage 25 V.<br>r limit contact voltage 50 V |
| 3.0 9.9                                                      | 0.1                                                          | (-0 %/+10 % of reading + 5 digits)                          |
| 10.0 99.9                                                    | 0.1                                                          | (-0 %/+10 % of reading + 5 digits)                          |
| Test current                                                 | max. 0.5 Ι <sub>ΔΝ</sub>                                     |                                                             |
| Limit contact voltage                                        | 25 V, 50 V                                                   |                                                             |

#### Performing a Contact Voltage Measurement

## Note

Parameters set in one function are also kept for other RCD functions!

The measurement of contact voltage does not normally trip an RCD. However, the trip limit of the RCD may be exceeded because of leakage current flowing to the PE protective conductor or a capacitive connection between L and PE conductors.

The RCD trip-lock sub-function (function selector switch in **L00P RCD** option) takes longer to complete but offers much better accuracy of fault loop resistance (in comparison to the RL sub-result in **Contact voltage** function).

- 1. Press FUNC and select RCD.
- 2. Select **Mode** and set the **Uc** mode.
- 3. Select  $I_{\Delta N}$  to set the value for the nominal residual current.
- 4. Select **Type** to set the RCD type.
- 5. Select Limit to set the limit contact value.

| RCD U | с  |   |                        |                       |
|-------|----|---|------------------------|-----------------------|
| Uc:   |    | V |                        | 1                     |
| Rl:   |    | Ω | Mode:<br>IAn:<br>Type: | Uc<br>30mA<br>AC<br>G |
|       |    |   | Limit:                 | 50V                   |
| 0     | 10 |   | 21:                    | 52                    |

- 6. Connect the test leads to the instrument.
- 7. Connect the test cables to the DUT.

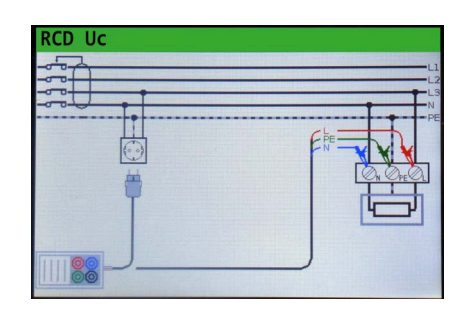

- 8. Check the status field for warnings.
- 9. If the icon Ready for measurement is displayed, press START/enter.
- ➡ The test is performed. The test result is displayed.

| RCD | Uc   |   |                        |                       |
|-----|------|---|------------------------|-----------------------|
| Uc: | 2.4  | V | 228 O                  | 2 🜔                   |
| Rl: | 75.0 | Ω | Mode:<br>I∆n:<br>Type: | Uc<br>30mA<br>AC<br>G |
|     |      |   | Limit:                 | 50V                   |
|     | σο 🔒 | ~ | 22:                    | 05                    |

| Result         | Description                             |
|----------------|-----------------------------------------|
| ✓              | Result ok                               |
| ×              | Result not ok                           |
| U <sub>C</sub> | Contact voltage                         |
| RI             | Fault loop resistance                   |
| Limit          | Limit earth fault loop resistance value |

## 8.5.3 TRIP-OUT TIME

Trip-out time measurement is used to verify the effectiveness of an RCD. This is achieved by a test simulating an appropriate fault condition. Trip-out times vary between standards and are listed below.

Trip-out times according to EN 61008 / EN 61009:

|                                   | $1/2 \times I_{\Delta N}$ | Ι <sub>ΔN</sub>                | $2 \times I_{\Delta N}$                       | $5 \times I_{\Delta N}$       |
|-----------------------------------|---------------------------|--------------------------------|-----------------------------------------------|-------------------------------|
| General (non- delayed)<br>RCDs    | $t_{\Delta}$ > 300 ms     | $t_{\Delta}$ < 300 ms          | $t_{\Delta}$ < 150 ms                         | $t_{\Delta}$ < 40 ms          |
| Selective (time-<br>delayed) RCDs | $t_{\Delta}$ > 500 ms     | 130 ms < $t_{\Delta}$ < 500 ms | $60 \text{ ms} < t_{\Delta} < 200 \text{ ms}$ | 50 ms < $t_{\Delta}$ < 150 ms |

Trip-out times according to BS 7671:

|                                   | $1/2 \times I_{\Delta N}^{*}$ | Ι <sub>ΔN</sub>                | $2 \times I_{\Delta N}$                       | $5 \times I_{\Delta N}$                              |
|-----------------------------------|-------------------------------|--------------------------------|-----------------------------------------------|------------------------------------------------------|
| General (non- delayed)<br>RCDs    | $t_{\Delta}$ > 1999 ms        | $t_{\Delta}$ < 300 ms          | $t_{\Delta}$ < 150 ms                         | $t_{\Delta}$ < 40 ms                                 |
| Selective (time-<br>delayed) RCDs | $t_{\Delta}$ > 1999 ms        | 130 ms < $t_{\Delta}$ < 500 ms | $60 \text{ ms} < t_{\Delta} < 200 \text{ ms}$ | $50 \text{ ms} < \text{t}_{\Delta} < 150 \text{ ms}$ |

\*)Test current of 1/2  $I_{\Delta N}$  cannot cause trip-out of the RCDs

Trip-out times according to IEC 62955:

|                         | I <sub>ΔN</sub> dc              | $10 \times I_{\Delta N}$ dc | $33 \times I_{\Delta N}$ dc |                           |
|-------------------------|---------------------------------|-----------------------------|-----------------------------|---------------------------|
| 6 mA <sub>DC</sub> RCDs | $t_{\Delta} > 10000 \text{ ms}$ | $t_{\Delta}$ < 300 ms       | $t_{\Delta}$ < 100 ms       |                           |
|                         |                                 |                             |                             |                           |
|                         | I <sub>ΔN</sub>                 | $2\times I_{\Delta N}$      | $5 \times I_{\Delta N}$     | $167 \times I_{\Delta N}$ |

| Measuring Range (ms)                                         | Resolution (ms)                                                                                                    | Accuracy |  |
|--------------------------------------------------------------|----------------------------------------------------------------------------------------------------|----------|--|
| Complete measurement range<br>Specified accuracies are valid | e corresponds to EN 61557-6 requirer for complete operating range.                                                                | nents.   |  |
| 0.0 500.0                                                    | 0.1                                                                                                    | (±3 ms)  |  |
| Test current                                                 | $\frac{1}{2} \times  _{\Delta \mathbf{N}},  _{\Delta \mathbf{N}}, 2 \times  _{\Delta \mathbf{N}}, 5 \times  _{\Delta \mathbf{N}}$ | I        |  |
| Limit contact voltage                                        | 25 V, 50 V                                                                                                    |          |  |

No multipliers available

#### Performing a Trip-out Time Measurement

# **i** Note

Parameters set in one function are also kept for other RCD functions!

RCD trip-out time measurement will be performed only if the contact voltage at nominal differential current is lower than the limit set in the contact voltage setting.

The measurement of contact voltage does not normally trip an RCD. However, the trip limit of the RCD may be exceeded because of leakage current flowing to the PE protective conductor or a capacitive connection between L and PE conductors.

#### OPERATION

- 1. Press FUNC and select RCD.
- 2. Select Mode and set the Time mode.
- 3. Select  $\mathbf{I}_{\Delta \mathbf{N}}$  to set the value for the nominal differential trip-out current.
- 4. Select Factor to set the nominal differential trip-out current multiplier.
- 5. Select **Type** to set the RCD type.
- 6. Select Pol. to set the test current starting polarity.
- 7. Connect the test leads to the instrument.
- 8. Connect the test cables to the DUT.

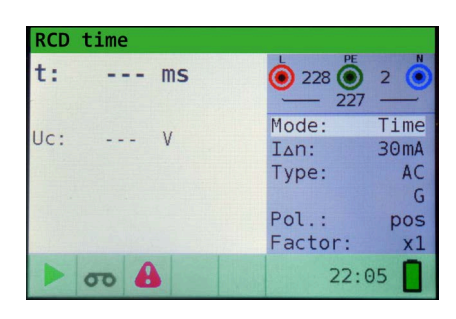

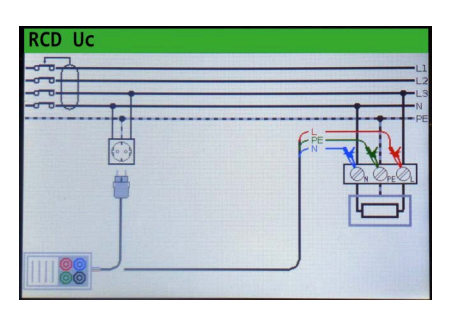

- 9. Check the status field for warnings.
- 10.If the icon  $\ensuremath{\textit{Ready}}$  for  $\ensuremath{\textit{measurement}}$  is displayed, press  $\ensuremath{\textit{START/enter}}$ .
- ➡ The test is performed. The test result is displayed.

| RCD | time   |   |         |              |
|-----|--------|---|---------|--------------|
| t:  | 19.6ms |   |         | 1            |
| Uc: | 2.4V   |   | Mode:   | Time<br>30mA |
|     |        |   | Type:   | AC           |
|     |        |   | Pol.:   | pos          |
| 100 |        |   | Factor: | X1           |
|     | 60     | ~ | 22:     | 05           |

| Result         | Description     |
|----------------|-----------------|
| ✓              | Result ok       |
| ×              | Result not ok   |
| t              | Trip-out time   |
| U <sub>C</sub> | Contact voltage |

#### 8.5.4 **TRIP-OUT CURRENT**

This test is used to determine the minimum current required to trip the RCD. After the measurement has been started, the test current generated by the instrument is continuously increased, starting at 0.2 I\_AN to 1.1 I\_AN (to 1.5 I\_AN / 2.2 I\_AN, I\_AN =10 mA, for pulsating DC residual currents), until the RCD trips.

| Measuring Range (Δ)                                                                                                    | Resolution (Δ)                       | Accuracy                                                              |  |  |  |
|----------------------------------------------------------------------------------------------------|--------------------------------------|-----------------------------------------------------------------------|--|--|--|
| Measurement range corresponds to EN61557-6 for $I_{\Delta N} \ge 10$ mA.<br>Specified accuracies are valid for complete operating range. |                                      |                                                                       |  |  |  |
| $0.2 \times I_{AN} \dots 1.1 \times I_{AN}$ (AC type)                                                                                    | $0.05 \times I_{AN}$                 | $\pm 0.1 \times I_{\Lambda N}$                                        |  |  |  |
| 0.2 × $I_{\Delta N}$ 1.5 × $I_{\Delta N}$ (A type, $I_{\Delta N}$<br>≥30 mA)                                                             | $0.05 \times I_{\Delta N}$           | $\pm 0.1 \times I_{\Delta N}$                                         |  |  |  |
| $0.2 \times I_{\Delta N} \dots 2.2 \times I_{\Delta N}$ (A type, $I_{\Delta N}$ =10 mA)                                                  | $0.05 \times I_{\Delta N}$           | $\pm 0.1 \times I_{\Delta N}$                                         |  |  |  |
| $0.2 \times I_{\Delta N}  \ldots  2.2 \times I_{\Delta N}$ (B type)                                                                      | $0.05 \times I_{\Delta N}$           | $\pm 0.1 \times I_{\Delta N}$                                         |  |  |  |
|                                                                                                    |                                      |                                                                       |  |  |  |
| Measuring Range (ms)                                                                                                    | Resolution (ms)                      | Accuracy                                                              |  |  |  |
| Measuring Range (ms)<br>Trip-out time                                                                                                    | Resolution (ms)                      | Accuracy                                                              |  |  |  |
| Measuring Range (ms)<br>Trip-out time<br>0.0 300.0                                                                                       | Resolution (ms)                      | Accuracy<br>(±3 ms)                                                   |  |  |  |
| Measuring Range (ms) Trip-out time 0.0 300.0 Measuring Range (V)                                                                         | Resolution (ms) 1 Resolution (V)     | Accuracy<br>(±3 ms)<br>Accuracy                                       |  |  |  |
| Measuring Range (ms)<br>Trip-out time<br>0.0 300.0<br>Measuring Range (V)<br>Contact voltage                                             | Resolution (ms) 1 Resolution (V)     | Accuracy<br>(±3 ms)<br>Accuracy                                       |  |  |  |
| Measuring Range (ms)<br>Trip-out time<br>0.0 300.0<br>Measuring Range (V)<br>Contact voltage<br>3.0 9.9                                  | Resolution (ms) 1 Resolution (V) 0.1 | Accuracy<br>(±3 ms)<br>Accuracy<br>(-0 %/+10 % of reading + 5 digits) |  |  |  |

#### Performing a Trip-out Current Measurement

## Note

Parameters set in one function are also kept for other RCD functions!

RCD trip-out time measurement will be performed only if the contact voltage at nominal differential current is lower than the limit set in the contact voltage setting.

The measurement of contact voltage does not normally trip an RCD. However, the trip limit of the RCD may be exceeded because of leakage current flowing to the PE protective conductor or a capacitive connection between L and PE conductors.

- 1. Press FUNC and select RCD.
- 2. Select Mode and set the Ramp mode.
- 3. Select  $I_{\Delta N}$  to set the value for the nominal residual current.
- 4. Select **Type** to set the RCD type.
- 5. Select Pol. to set the test current starting polarity.

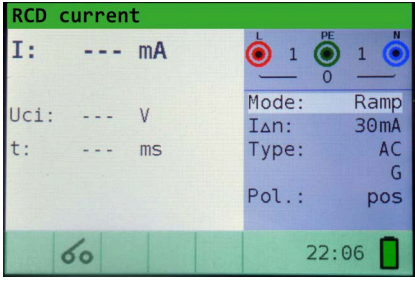

| RCD Uc |  |
|--------|--|
|        |  |

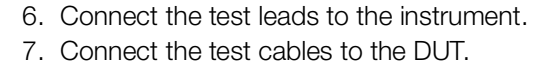

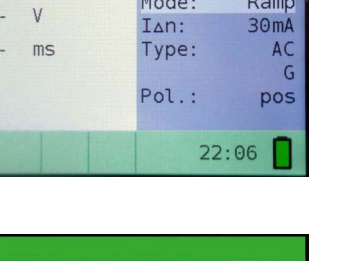

- 8. Check the status field for warnings.
- 9. If the icon Ready for measurement is displayed, press START/enter.
- ➡ The test is performed.
   The test result is displayed.

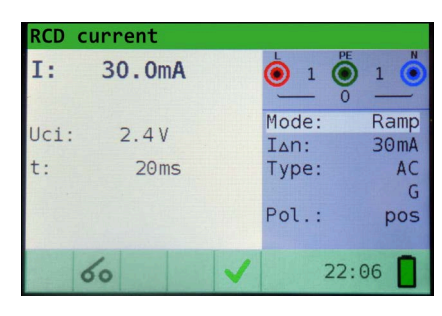

| Result          | Description      |
|-----------------|------------------|
| ✓               | Result ok        |
| ×               | Result not ok    |
| 1               | Trip-out current |
| U <sub>Ci</sub> | Contact voltage  |
| t               | Trip-out time    |

## 8.5.5 RCD AUTOTEST

The purpose of the autotest function is to perform a complete RCD testing and measurement of most important associated parameters (contact voltage, fault loop resistance and trip-out time at different fault currents) with one press of a button. If a faulty parameter is noticed during the autotest, the test will stop to highlight the need for further investigation.

#### Performing an RCD Autotest

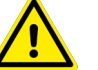

### WARNING

### **Risk of electric shock!**

- Leakage currents in the circuit following the residual current device (RCD) may influence the measurements.
- Special conditions in residual current devices (RCD) of a particular design, for example of type S (selective and resistant to impulse currents) shall be taken into consideration.
- Equipment in the circuit following the residual current device (RCD) may cause a considerable extension of the operating time. Examples of such equipment might be connected capacitors or running motors.

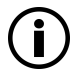

## Note

The measurement of contact voltage in the pre-test does not normally trip an RCD. However, the trip limit may be exceeded as a result of leakage current flowing through the PE protective conductor or a capacitive connection between L and PE conductors.

The autotest sequence stops when the trip-out time is out of allowed time period.

The **x1** Auto tests will be automatically skipped for RCD type B with rated residual currents of  $I_{\Delta N} = 1000 \text{ mA}$ .

The x5 Auto tests will be automatically skipped in the following cases:

RCD type AC with rated residual currents of  $I_{\Delta N} = 1000 \text{ mA}$ 

RCD type A and B with rated residual currents of  $I_{\Delta N} \ge 300 \text{ mA}$ 

In these cases, the auto test result passes if the t1 to t4 results pass, and on the display are omitted t5 and t6.

- 1. Press FUNC and select RCD.
- 2. Select Mode and set the Auto mode.
- 3. Select  ${\rm I}_{\Delta N}$  to set the value for the nominal differential trip-out current.
- 4. Select Type to set the RCD type.

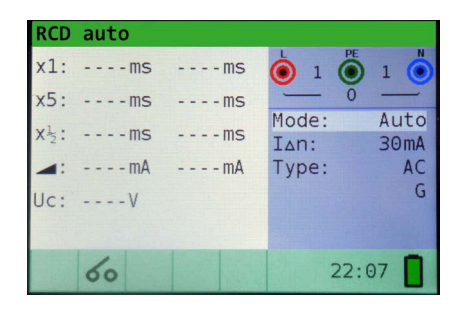

- 5. Connect the test leads to the instrument.
- 6. Connect the test cables to the DUT.
- 7. Check the status field for warnings.
- 8. If the icon Ready for measurement is displayed, press START/enter.
- $\vdash$  The autotest sequence starts.

| RCD Uc |                 |
|--------|-----------------|
|        | E Re Concernent |
|        |                 |

#### Autotest Sequence

#### Step 1

Trip-out time measurement with the following measurement parameters:

- Test current of I<sub>ΔN</sub>
- Test current started with the positive half-wave at 0°

Measurement normally trips an RCD within allowed time period.

→ After re-activating the RCD, the autotest sequence automatically proceeds with step 2.

#### Step 2

Trip-out time measurement with the following measurement parameters:

- Test current of I<sub>ΔN</sub>
- Test current started with the negative half-wave at 180°

Measurement normally trips an RCD within allowed time period.

→ After re-activating the RCD, the autotest sequence automatically proceeds with step 3.

#### Step 3

Trip-out time measurement with the following measurement parameters:

- Test current of 5 × Ι<sub>ΔΝ</sub>
- Test current started with the positive half-wave at 0°

Measurement normally trips an RCD within allowed time period.

→ After re-activating the RCD, the autotest sequence automatically proceeds with step 4.

#### Step 4

Trip-out time measurement with the following measurement parameters:

- Test current of 5 × Ι<sub>ΔΝ</sub>
- Test current started with the negative half-wave at 180°

Measurement normally trips an RCD within allowed time period.

→ After re-activating the RCD, the autotest sequence automatically proceeds with step 5.

#### Step 5

Trip-out time measurement with the following measurement parameters:

- Test current of  $\frac{1}{2} \times I_{\Delta N}$
- Test current started with the positive half-wave at 0°

Measurement normally trips an RCD within allowed time period.

→ After performing the measurement, the autotest sequence automatically proceeds with step 6.

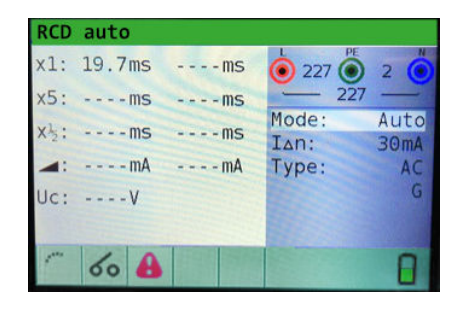

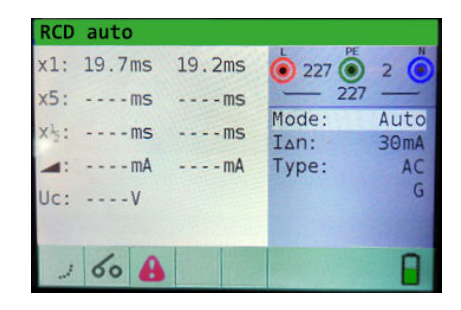

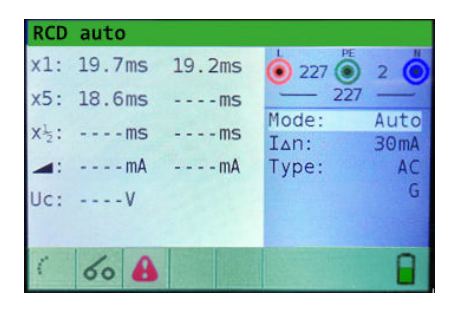

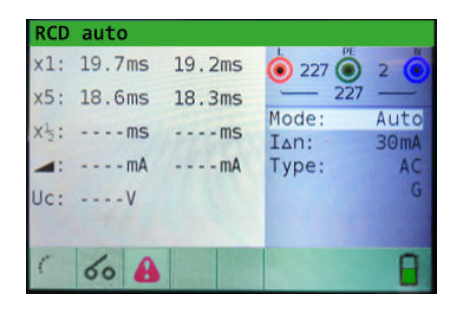

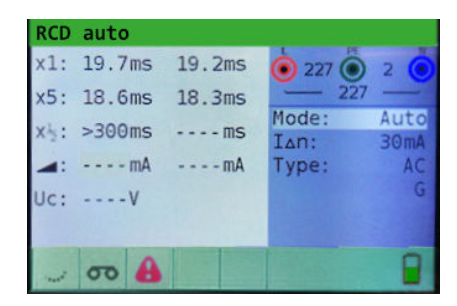

#### Step 6

Trip-out time measurement with the following measurement parameters:

- Test current of  $\frac{1}{2} \times I_{\Delta N}$
- Test current started with the negative half-wave at 180°

Measurement normally trips an RCD within allowed time period.

→ After performing the measurement, the autotest sequence automatically proceeds with step 7.

#### Step 7

Ramp test measurement with the following measurement parameters:

Test current started with the positive half-wave at 0°

This measurement determines the minimum current required to trip the RCD.

After the measurement has been started, the test current generated by the instrument is continuously increased, until the RCD trips.

➡ After performing the measurement, the autotest sequence automatically proceeds with step 8.

#### Step 8

Ramp test measurement with the following measurement parameters:

Test current started with the negative half-wave at 180°

This measurement determines the minimum current required to trip the RCD.

After the measurement has been started, the test current generated by the instrument is continuously increased, until the RCD trips.

 $\rightarrow$  The test results are displayed.

| RCD  | auto   |        |       |      |
|------|--------|--------|-------|------|
| x1:  | 19.7ms | 19.2ms | 227 O | 2 🙆  |
| x5:  | 18.6ms | 18.3ms | - 227 | -    |
| x12: | >300ms | >300ms | Mode: | Auto |
| -    | mA     | mA     | Type: | AC   |
| Uc:  | V      |        |       | G    |
|      |        |        |       |      |
| (    | 60 8   |        |       | Π    |

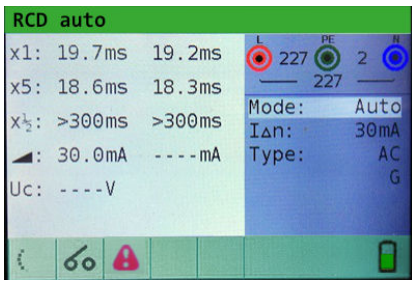

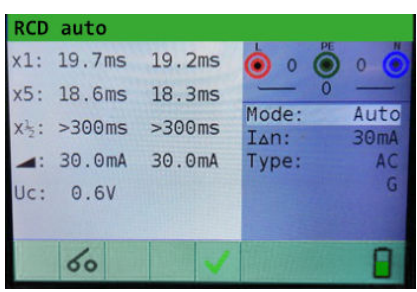

| Result          | Description                                                                            |
|-----------------|----------------------------------------------------------------------------------------|
| ✓               | Result ok                                                                              |
| ×               | Result not ok                                                                          |
| x 1 (left)      | Step 1 trip-out time result, t3 (I <sub>ΔN</sub> , 0°)                                 |
| x 1 (right)     | Step 2 trip-out time result, t4 (I <sub>ΔN</sub> , 180°)                               |
| x 5 (left)      | Step 3 trip-out time result, t5 (5 × $I_{\Delta N}$ , 0°)                              |
| x 5 (right)     | Step 4 trip-out time result, t6 (5 $\times$ I <sub><math>\Delta N</math></sub> , 180°) |
| x ½ (left)      | Step 5 trip-out time result, t1 ( $\frac{1}{2} \times I_{\Delta N}$ , 0°)              |
| x ½ (right)     | Step 6 trip-out time result, t2 (½ × I <sub>ΔN</sub> , 180°)                           |
| $ _{\Delta}(+)$ | Step 7 trip-out current (+), positive polarity                                         |
| $ _{\Delta}(-)$ | Step 8 trip-out current (–), negative polarity                                         |
| U <sub>C</sub>  | Contact voltage for rated I                                                            |

#### FAULT LOOP IMPEDANCE AND PROSPECTIVE FAULT CURRENT MEASUREMENT 8.6

The loop impedance function has three sub-functions:

- LOOP IMPEDANCE sub-function performs a fast fault loop impedance measurement on supply systems which do not contain RCD protection.
- LOOP IMPEDANCE RCD trip-lock sub-function performs fault loop impedance measurement on supply systems which are protected by RCDs LOOP IMPEDANCE Rs sub-function with configurable RCD-value
  - performs fault loop impedance measurement on supply systems which are protected by RCDs

#### Zloop L-PE, Ipfc subfunction

| Measuring Range (Ω)                                                   | Resolution (Ω)                                     | Accuracy                          |  |
|-----------------------------------------------------------------------|----------------------------------------------------|-----------------------------------|--|
| Measuring range according to EN61557-3 is 0.25 $\Omega$ 1999 $\Omega$ |                                                    |                                   |  |
| 0.2 9999                                                              | (0.20 19.99) 0.01<br>(20 99.9) 0.1<br>(100 9999) 1 | $\pm$ (5 % of reading + 5 digits) |  |
| Measuring Range (A)                                                   | Resolution (A)                                     | Accuracy                          |  |
| Prospective fault current (calculate                                  | ed value)                                          |                                   |  |
| 0.00 10.00                                                            | 0.0)                                               |                                   |  |

| 0.00 19.99              | 0.0)                   | Consider accuracy of fault loop resis- |
|-------------------------|------------------------|----------------------------------------|
| 20.00 99.9              | 0.1                    | tance measurement                      |
| 100 999                 | 1                      |                                        |
| 1.00k 9.99k             | 10                     |                                        |
| 10.0 100.0k             | 100                    |                                        |
| Test current (at 230 V) | 3.4 A, 50 Hz Sine wave | (10 ms ≤ t <sub>LOAD</sub> 15 ms)      |

Nominal voltage range 93 V ... 134 V; 185 V ... 266 V (45 Hz ... 65 Hz)

#### Zloop L-PE RCD and Rs, Ipfc non-trip subfunction

| Measuring Range ( $\Omega$ )     | Resolution (Ω)                | <b>Accuracy</b><br>(may be impaired in case of heavy noise<br>on mains voltage) |
|----------------------------------|-------------------------------|---------------------------------------------------------------------------------|
| Measuring range according to     | EN61557-3 is 0.75 Ω1999 Ω     |                                                                                 |
| 0.4 19.99                        | (0.40 19.99) 0.01             | $\pm$ (5 % of reading + 10 digits)                                              |
| 20.0 9999                        | (20 99.9) 0.1<br>(100 9999) 1 | ±10 % of reading                                                                |
| Measuring Range (A)              | Resolution (A)                | Accuracy                                                                        |
| Prospective short-circuit currer | nt (calculated value)         |                                                                                 |
| 0.00 19.99                       | 0.0)                          | Consider accuracy of fault loop resis-                                          |
| 20.00 99.9                       | 0.1                           | tance measurement                                                               |
| 100 999                          | 1                             |                                                                                 |
| 1.00k 9.99k                      | 10                            |                                                                                 |
| 10.0 100.0k                      | 100                           |                                                                                 |
| Nominal voltage range            | 93 V 134 V 185 V 266 V        | ( (15 Hz 65 Hz)                                                                 |

93 V ... 134 V; 185 V ... 266 V (45 Hz ... 65 Hz)

## 8.6.1 FAULT LOOP IMPEDANCE

The fault loop impedance measures the impedance of the fault loop in the event that a short-circuit to an exposed conductive part occurs (i.e. a conductive connection occurs between the phase conductor and protective earth conductor). To measure loop impedance, the instrument uses a high-test current.

Prospective fault current (IPFC) is calculated on the basis of the measured resistance as follows:

$$I_{PFC} = \frac{U_N \times scaling \ factor}{Z_{L-PE}}$$

Nominal input voltage U<sub>N</sub>

115 V 230 V Voltage range  $93 V \le U_{L-PE} < 134 V$  $185 V \le U_{L-PE} \le 266 V$ 

Performing a Fault Loop Impedance Measurement

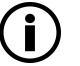

## Note

The specified accuracy of test parameters is valid only if mains voltage is stable during the measurement. Fault loop impedance measurement trips RCD protected circuits.

Isc depends on Z, Un and scaling factor

The current limit depends on fuse type, fuse current rating, fuse trip-out time

- 1. Press FUNC and select Loop Impedance.
- 2. Select Mode and set the Loop mode.
- 3. Select Time to set the time.
- 4. Select Type to set the desired type.
- 5. Select Curr to set the test current.

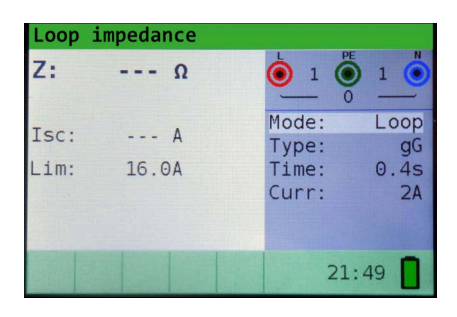

- 6. Connect the test leads to the instrument.
- 7. Connect the test cables to the DUT.

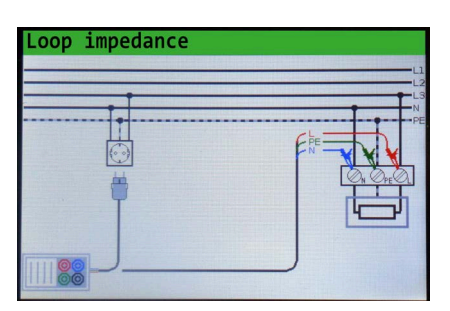

- 8. Check the status field for warnings.
- 9. If the icon Ready for measurement is displayed, press START/enter.
- → The test is performed. The test result is displayed.

| Loop | impedance |   |                |            |
|------|-----------|---|----------------|------------|
| Z:   | 2.00Ω     |   | 229 O          | 1          |
| Isc: | 115A      |   | Mode:<br>Type: | Loop<br>gG |
| Lim: | 16.0A     |   | Time:<br>Curr: | 0.4s<br>2A |
|      |           |   |                |            |
|      | 8         | ~ | 21:            | 51         |

| Result | Description |
|--------|-------------|
| ✓      | Result ok   |

40 | 64

| Result          | Description                                   |
|-----------------|-----------------------------------------------|
| ×               | Result not ok                                 |
| Z               | Fault loop impedance                          |
| I <sub>SC</sub> | Prospective fault current (displayed in amps) |

## 8.6.2 FAULT LOOP IMPEDANCE TEST RCD (FOR RCD PROTECTED CIRCUITS)

The fault loop impedance is measured with a low test current to avoid tripping the RCD. This function can also be used for fault loop impedance measurement in system equipped with RCDs which have a rated trip-out current of 30 mA and above.

Prospective fault current (IPFC) is calculated on the basis of the measured resistance as follows:

$$I_{PFC} = \frac{U_N \times scaling \ factor}{Z_{L-PE}}$$

| Nominal input voltage U <sub>N</sub> | Voltage range                     |
|--------------------------------------|-----------------------------------|
| 115 V                                | 93 V ≤ U <sub>I -PF</sub> < 134 V |

| 110 0 | 00 V 3 0L-PE < 104 V              |
|-------|-----------------------------------|
| 230 V | 185 V ≤ U <sub>L-PE</sub> ≤ 266 V |

### Performing an RCD Trip-lock Measurement

## Note

The measurement of fault loop impedance using trip-lock function does not normally trip an RCD. However, if the trip limit may be exceeded as a result of leakage current flowing through the PE protective conductor or a capacitive connection between L and PE conductors.

The specified accuracy of test parameter is valid only if mains voltage is stable during the measurement.

- 1. Press FUNC and select Loop Impedance.
- 2. Select Mode and set the RCD mode.
- 3. Select **Time** to set the time.
- 4. Select Type to set the desired type.
- 5. Select **Curr** to set the test current.

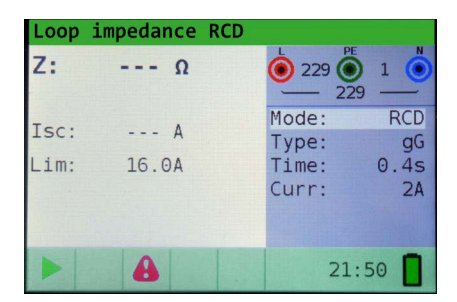

6. Connect the test leads to the instrument.

7. Connect the test cables to the DUT.

| RCD Uc |  |
|--------|--|
|        |  |
|        |  |
|        |  |

- 8. Check the status field for warnings.
- 9. If the icon **Ready for measurement** is displayed, press **START/enter**.
- → The test is performed. The test result is displayed.

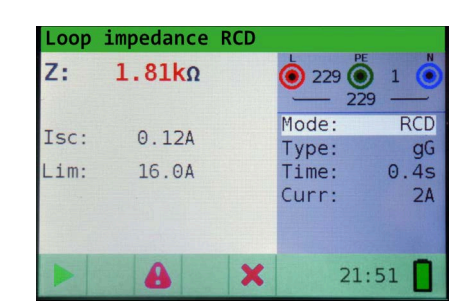

| Result          | Description                                   |
|-----------------|-----------------------------------------------|
| ✓               | Result ok                                     |
| ×               | Result not ok                                 |
| Z               | Fault loop impedance                          |
| I <sub>SC</sub> | Prospective fault current (displayed in amps) |

## 8.6.3 FAULT LOOP IMPEDANCE TEST RS (FOR ADJUSTABLE CURRENT)

The fault loop impedance is measured with a low test current to avoid tripping the RCD. It is possible to adjust the value of the RCD, while the test current depends on the chosen value. By this function it is possible to test each RCD-type with the maximum possible current without tripping the RCD.

Prospective fault current (IPFC) is calculated on the basis of the measured resistance as follows:

 $I_{PFC} = \frac{U_N \times scaling \ factor}{Z_{L-PE}}$ 

| Nominal input voltage U <sub>N</sub> | Voltage range                         |
|--------------------------------------|---------------------------------------|
| 115 V                                | $93~V \le U_{L-PE} < 134~V$           |
| 230 V                                | $185~V \le U_{L\text{-PE}} \le 266~V$ |

#### Performing an Rs Trip-lock Measurement

### Note

The measurement of fault loop impedance using trip-lock function does not normally trip an RCD. However, if the trip limit may be exceeded as a result of leakage current flowing through the PE protective conductor or a capacitive connection between L and PE conductors.

The specified accuracy of test parameter is valid only if mains voltage is stable during the measurement.

- 1. Press FUNC and select Loop Impedance.
- 2. Select **Mode** and set the **Rs** mode.
- 3. Select **Type** to set the desired type.
- 4.  $I_{\Lambda N}$  to select the current.
- 5. Select Limit to set the limit value.
- 6. Select  $F I_{SC}$  to set the scaling factor.

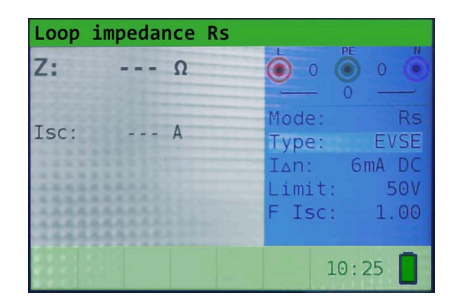

- 7. Connect the test leads to the instrument.
- 8. Connect the test cables to the DUT.

| RCD Uc |  |
|--------|--|
|        |  |

- 9. Check the status field for warnings.
- 10.If the icon Ready for measurement is displayed, press START/enter.
- ➡ The test is performed.
  - The test result is displayed.

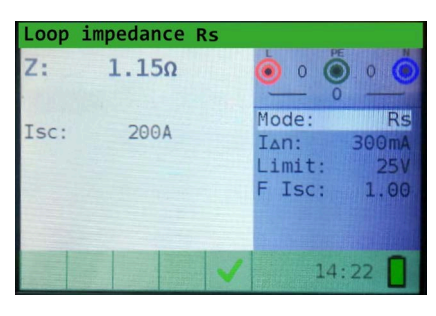

| Result          | Description                                   |
|-----------------|-----------------------------------------------|
| ✓               | Result ok                                     |
| ×               | Result not ok                                 |
| Z               | Fault loop impedance                          |
| I <sub>SC</sub> | Prospective fault current (displayed in amps) |

## 8.7 LINE IMPEDANCE AND PROSPECTIVE SHORT-CIRCUIT CURRENT MEASUREMENT

The line impedance is a measurement of the impedance of the current loop when a short-circuit to the neutral conductor occurs (conductive connection between phase conductor and neutral conductor in single-phase system or between two phase conductors in three-phase system). A high test current is used to perform the line impedance measurement.

Prospective short circuit current is calculated as follows:

$$I_{PFC} = \frac{U_N \times scaling \ factor}{Z_{L-N(L)}}$$

| Nominal input voltage U <sub>N</sub> | Voltage range                      |
|--------------------------------------|------------------------------------|
| 115 V                                | $93~V \le U_{L\text{-PE}} < 134~V$ |
| 230 V                                | $185~V \le U_{L-PE} \le 266~V$     |
| 400 V                                | $321~V \le U_{L-PE} \le 485~V$     |

## Zline L-L, L-N, Ipfc subfunction

| Measuring Range (Ω)                      | Resolution (Ω)                                         | Accuracy                                                               |  |
|------------------------------------------|--------------------------------------------------------|------------------------------------------------------------------------|--|
| Measuring range according to EN6155      | i7-3 is 0.25 Ω …1999 Ω                                 |                                                                        |  |
| 0.2 9999                                 | (0.20 19.99) 0.01<br>(20 99.9) 0.1<br>(100 9999) 1     | $\pm$ (5 % of reading + 5 digits)                                      |  |
| Measuring Range (A)                      | Resolution (A)                                         | Accuracy                                                               |  |
| Prospective short-circuit current (calcu | lated value)                                           |                                                                        |  |
| 0.00 19.99                               | 0.0)                                                   | Consider accuracy of line resistance measurement                       |  |
| 20.00 99.9                               | 0.1                                                    |                                                                        |  |
| 100 999                                  | 1                                                      |                                                                        |  |
| 1.00k 9.99k                              | 10                                                     |                                                                        |  |
| 10.0 100.0k                              | 100                                                    |                                                                        |  |
| Test current (at 230 V)                  | 3.4 A, 50 Hz Sine wave (10 ms $\leq$ t <sub>LOAD</sub> | 15 ms)                                                                 |  |
| Nominal voltage range                    | 93 V 134 V; 185 V 266 V (45 Hz 65 Hz)                  |                                                                        |  |
| Measuring Range (%)                      | Resolution (%)                                         | Accuracy                                                               |  |
| Voltage drop                             |                                                        |                                                                        |  |
| 0.0 9.9                                  | 0.1                                                    | Consider accuracy of the line measure-<br>ment (only calculated value) |  |

## 8.7.1 LINE IMPEDANCE MEASUREMENT

#### Performing a Line Impedance Measurement

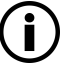

## Note

The specified accuracy of tested parameters is valid only if the mains voltage is stable during the measurement.

Isc depends on Z, Un and scaling factor.

The current limit depends on fuse type, fuse current rating, fuse trip-out time.

- 1. Press FUNC and select Line impedance.
- 2. Select **Mode** and set the **Line** mode.
- 3. Select **Type** to select the desired type.
- 4. Select **Time** to set the time.
- 5. Select **Curr** to set the test current.

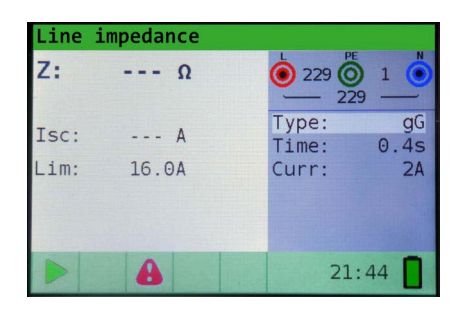

- 6. Connect the test leads to the instrument, in order to perform phase-neutral or phase- phase line impedance measurement.
- 7. Connect the test cables to the DUT.

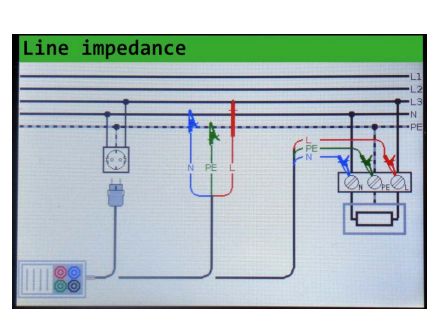

- 8. Check the status field for warnings.
- 9. If the icon Ready for measurement is displayed, press START/enter.
- → The test is performed. The test result is displayed.

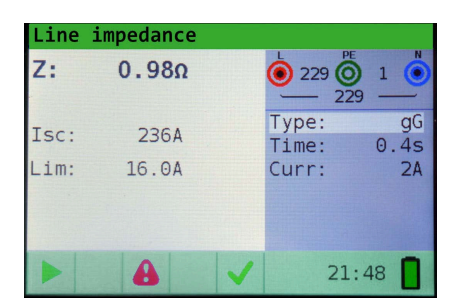

| Result          | Description                       |
|-----------------|-----------------------------------|
| ✓               | Result ok                         |
| ×               | Result not ok                     |
| Z               | Line impedance                    |
| I <sub>SC</sub> | Prospective short-circuit current |

## 8.7.2 VOLTAGE DROP MEASUREMENT

The voltage drop function is a measurement of the line impedance and result is compared to a reference result which has been taken before on some other point of the installation (usually the entry point since this point has the lowest impedance). The voltage drop in %, the impedance and the prospective short circuit current are shown.

The voltage drop in % is calculated as follows:

$$\Delta U = \frac{(Z - Z_{REF}) \times I_N}{U_N}$$

Performing a Voltage Drop Measurement

(i) Note

The specified accuracy of tested parameters is valid only if the mains voltage is stable during the measurement.

- 1. Press FUNC and select Line impedance.
- 2. Select **Mode** and set the **V drop** mode.
- 3. Select **Type** to select the desired type.
- 4. Select Time to set the time.

9. Press the key zero.→ REF is displayed.

position in the installation.

The test result is displayed.

 $\mapsto$  The test is performed.

10.Check the status field for warnings.

- 5. Select Curr to set the test current.
- 6. Select Limit to set the limit value.
- 7. Select F  $I_{\mbox{\scriptsize SC}}$  to set the scaling factor.

| ΔU:         | % | <u> </u>                  | 0 🤅                  |
|-------------|---|---------------------------|----------------------|
| Zref:<br>Z: | Ω | Mode: \<br>Type:<br>Time: | / drop<br>gL<br>0.2s |
| Isc:        | A | Curr:<br>Limit:<br>F Isc: | 2A<br>1.0%<br>1.00   |

8. Connect the appropriate test leads from the reference point to the instrument to perform phase-neutral or phase-phase line impedance measurement.

The instrument is ready to take the measurement of the reference

11.If the icon Ready for measurement is displayed, press START/enter.

| Line impeda | nce    | 1.1<br> |
|-------------|--------|---------|
|             | N PE L |         |

| Voltag | e drop |   |                           |                    |
|--------|--------|---|---------------------------|--------------------|
| ΔU:    | 0.1%   |   | 230 O                     | 0                  |
| Zref:  | 0.70Ω  |   | Mode:                     | V drop             |
| Z:     | 0.88Ω  |   | Time:                     | 0.25               |
| Isc:   | 262A   |   | Curr:<br>Limit:<br>F Isc: | 2A<br>1.0%<br>1.00 |
|        | 8      | 1 | 21:                       | 39                 |

| Result          | Description                                                    |
|-----------------|----------------------------------------------------------------|
| ✓               | Result ok                                                      |
| ×               | Result not ok                                                  |
| $U_{\Delta}$    | Voltage drop of the test point compared to the reference point |
| Zref            | Line impedance of the reference point                          |
| Z               | Line impedance                                                 |
| I <sub>SC</sub> | Prospective short-circuit current                              |

## 8.8 PHASE SEQUENCE TESTING

In practice, we often deal with the connection of three-phase loads (motors and other electro-mechanical machines) to three-phase mains installation. Some loads (ventilators, conveyors, motors, electro-mechanical machines, etc.) require a specific phase rotation and some may even be damaged if the rotation is reversed. This is why it is advisable to test phase rotation before a connection is made.

Measuring according to EN61557-7

Nominal mains voltage range50 V<sub>AC</sub> ... 550 V<sub>AC</sub>Nominal frequency range45 Hz ... 400 HzResult displayedRight: 1-2-3, Left:3-2-1

#### Performing a Phase Sequence Test

1. Press FUNC and select Voltage.

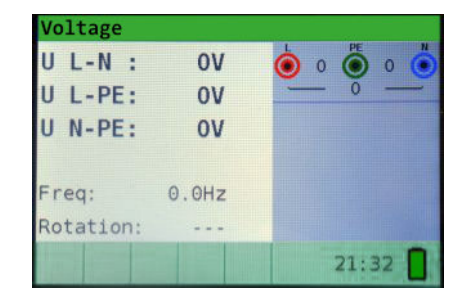

- 2. Connect the test leads to the instrument.
- ➡ The results are displayed as soon as the full test lead connection to the DUT has been set up.

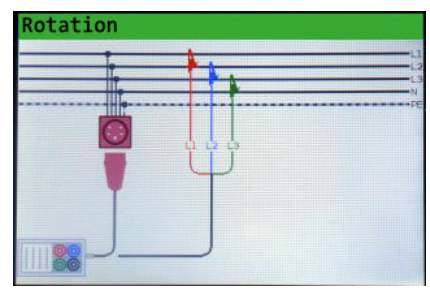

| ╘ | All three-phase voltages are displayed in order of their sequence |  |
|---|-------------------------------------------------------------------|--|
|   | represented by the numbers 1, 2 and 3.                            |  |

3. Check the status field for warnings.

| Voltage   |        |             |
|-----------|--------|-------------|
| U 1-2:    | 231V   | 234 🔘 234 🦲 |
| U 1-3:    | 234V   | 231         |
| U 2-3:    | 234V   |             |
| Freq:     | 50.0Hz |             |
| Rotation: | 1-2-3  |             |
|           | 8      | 21:36       |

| Result   | Description              |
|----------|--------------------------|
| Freq     | Frequency                |
| Rotation | Phase sequence           |
|          | Irregular rotation value |

## 8.9 VOLTAGE AND FREQUENCY MEASUREMENT

Voltage measurements should be carried out regularly while dealing with electric installations (carrying out different measurements and tests, looking for fault locations, etc.). Frequency is measured for example when establishing the source of mains voltage (power transformer or individual generator).

| Measuring Range (V)            | Resolution (V)         | Accuracy                                  |
|--------------------------------|------------------------|-------------------------------------------|
| 0 550                          | 1                      | $\pm$ (2 % of reading + 2 digits)         |
| Frequency range                | 0 Hz, 45 Hz 400 Hz     |                                           |
|                                |                        |                                           |
| Measuring Range (Hz)           | Resolution (Hz)        | Accuracy                                  |
| Measuring Range (Hz)<br>10 499 | Resolution (Hz)<br>0.1 | Accuracy<br>±(0.2 % of reading + 1 digit) |

### Performing a Voltage and Frequency Measurement

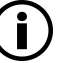

## Note

If phase voltage is detected on the tested PE terminal, stop all measurements immediately and ensure the cause of the fault is eliminated before proceeding with any activity!

1. Press FUNC and select Voltage.

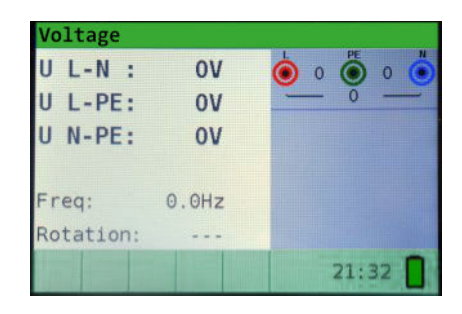

- 2. Connect the test leads to the instrument.
- 3. Connect the test cables to the DUT.

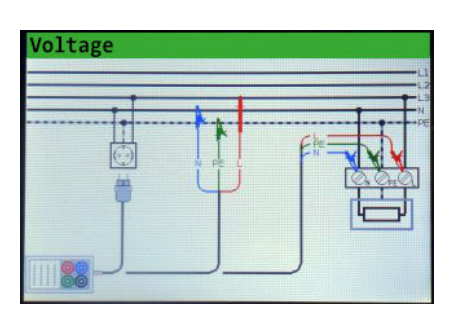

- 4. Check the status field for warnings.
- $\hookrightarrow$  The test is performed.

The test result is displayed during measurement, showing fluctuations as they occur.

| Voltage      |               |
|--------------|---------------|
| U L-N : 2301 | / 🜔 230 🔘 1 🌔 |
| U L-PE: 230\ | / 230         |
| U N-PE: 1    | 1             |
| Freq: 50.0H  | z             |
| Rotation:    |               |
| A            | 21:34         |

| Voltage   |        |             |
|-----------|--------|-------------|
| U 1-2:    | 233V   | 232 🔘 234 🔘 |
| U 1-3:    | 232V   | 233         |
| U 2-3:    | 234V   |             |
| Freq:     | 50.0Hz |             |
| Rotation: | 3-2-1  |             |
|           | B      | 21:36       |

| Result                   | Description                                       |
|--------------------------|---------------------------------------------------|
| U L-N                    | Voltage between phase and neutral conductors      |
| U L-PE                   | Voltage between phase and protective conductors   |
| U N-PE                   | Voltage between neutral and protective conductors |
| Three-phase system test: |                                                   |
| U 1-2                    | Voltage between phases L1 and L2                  |
| U 1-3                    | Voltage between phases L1 and L3                  |
| U 2-3                    | Voltage between phases L2 and L3                  |

## 8.10 EARTH RESISTANCE MEASUREMENT

## 8.10.1 EARTH RESISTANCE MEASUREMENT (RE), 3-WIRE, 4-WIRE

| Measuring Range (Ω)                                                          | Resolution (Ω)                                      | Accuracy                          |
|------------------------------------------------------------------------------|-----------------------------------------------------|-----------------------------------|
| Measuring range according to EN6155                                          | 7-5 is 100 Ω … 1999 Ω                               |                                   |
| 1.0 9999                                                                     | (1.00 19.99) 0.01<br>(20 199.9) 0.1<br>(200 9999) 1 | $\pm$ (5 % of reading + 5 digits) |
| Max. auxiliary earth electrode resistance Rh                                 | 100 RE or 50 k $\Omega$ (whichever is lower)        |                                   |
| Max. probe resistance Rs                                                     | 100 RE or 50 k $\Omega$ (whichever is lower)        |                                   |
| Rh and Rs values are indicative                                              |                                                     |                                   |
| Additional probe resistance error at Rhmax or $\ensuremath{Rs_{\text{max}}}$ | $\pm(10 \% \text{ of reading} + 10 \text{ digits})$ |                                   |
| Additional error at 3 V voltage noise<br>(50 Hz)                             | $\pm$ (5 % of reading + 10 digits)                  |                                   |
| Open circuit voltage                                                         | <30 V <sub>AC</sub>                                 |                                   |
| Short circuit current                                                        | <30 mA                                              |                                   |
| Test voltage frequency                                                       | 126.9 Hz                                            |                                   |
| Test voltage shape                                                           | Sine wave                                           |                                   |
| Automatic measurement of auxiliary ele                                       | ectrode resistance and probe resistance             |                                   |

#### Performing Earth Resistance Measurement

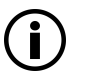

#### Note If a voltage of higher than 10 V exists between test terminals, the earth resistance measurement will not be performed.

- 1. Press FUNC and select Earth resistance.
- 2. Select Mode and set the Re mode.
- 3. Select Limit to set the limit resistance value.

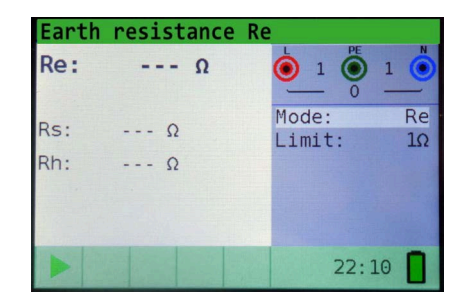

- 4. Connect the test leads to the instrument.
- 5. Connect the test cables to the DUT.

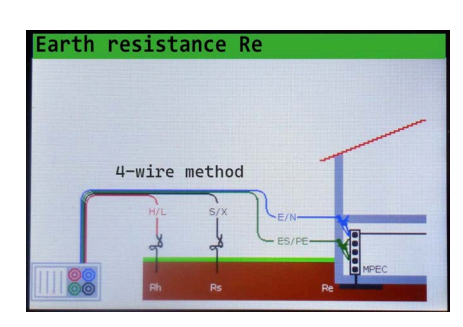

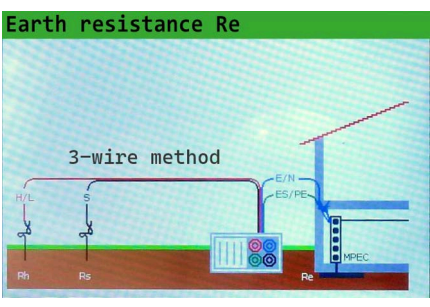

- 6. Check the status field for warnings.
- 7. If the icon Ready for measurement is displayed, press START/enter.
- ➡ The test is performed. The test result is displayed.

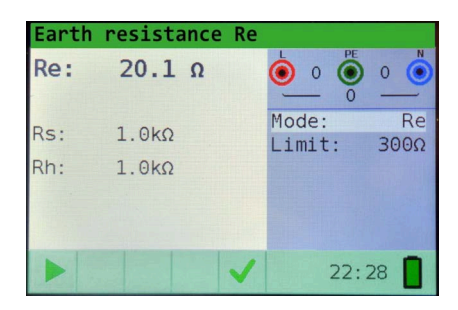

| Result | Description                       |
|--------|-----------------------------------|
| ✓      | Result ok                         |
| ×      | Result not ok                     |
| Re     | Resistance to earth               |
| Rs     | Resistance of S (potential) probe |
| Rh     | Resistance of H (current) probe   |

## 8.10.2 SPECIFIC EARTH RESISTANCE MEASUREMENT (RO)

It is advisable to measure Earth Resistivity, when defining parameters of earthing system (required length and surface of earth electrodes, most appropriate depth of installing earthing system etc.) to reach more accurate calculations.

| Measuring Range ( $\Omega$ )                                     | Resolution (Ω)                     | Accuracy                                                      |
|------------------------------------------------------------------|------------------------------------|---------------------------------------------------------------|
| Rh and Rs values are indicative                                  |                                    |                                                               |
| 6.0 Ωm 99.9 Ωm                                                   | 0.1 Ωm                             | $\pm$ (5 % of reading + 5 digits)                             |
| 100 Ωm 999 Ωm                                                    | 1 Ωm                               | $\pm$ (5 % of reading + 5 digits)                             |
| 1.0 kΩm 9.99 kΩm                                                 | 0.01 kΩm                           | $\pm$ (10 % of reading for Re 2 k $\Omega$ 19.99 k $\Omega$ ) |
| 10.0 kΩm 99.9 kΩm                                                | 0.1 kΩm                            | $\pm$ (10 % of reading for Re 2 k $\Omega$ 19.99 k $\Omega$ ) |
| 100 kΩm 9999 kΩm                                                 | 1 kΩm                              | $\pm$ (20 % of reading for Re >20 k $\Omega$ )                |
| Principle: $\rho = 2 \cdot \pi \cdot d \cdot Re$ , where Re is a | measured resistance in 4-wire meth | nod and d is distance between the probes.                     |

#### Performing Specific Earth Resistance Measurement (Ro)

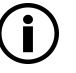

## Note

If a voltage of higher than 10 V exists between test terminals, the earth resistance measurement will not be performed.

- 1. Press FUNC and select Earth resistance.
- 2. Select Mode and set the Ro mode.
- 3. Select **Distance** to set the distance "a" between test rods.

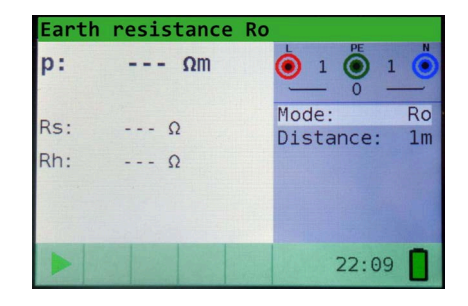

- 4. Connect the test leads to the instrument.
- 5. Connect the test cables to the DUT.

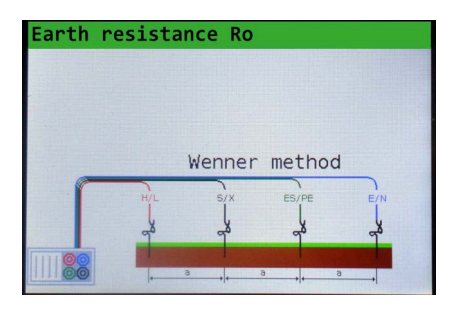

- 6. Check the status field for warnings.
- 7. If the icon **Ready for measurement** is displayed, press **START/enter**.
- → The test is performed. The test result is displayed.

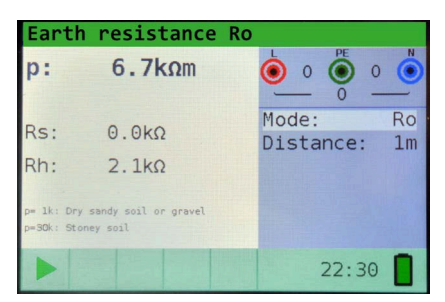

| Result | Description         |
|--------|---------------------|
| ✓      | Result ok           |
| ×      | Result not ok       |
| Re     | Resistance to earth |

| Result | Description                       |
|--------|-----------------------------------|
| Rs     | Resistance of S (potential) probe |
| Rh     | Resistance of H (current) probe   |

## 8.11 STORING MEASUREMENTS

After the measurement is completed, results can be stored in internal memory of the instrument together with the sub-results and function parameters.

- The instrument can store up to 1000 measurements
- The list of records can be stepped through
- A single record or all records can be deleted
- The IDs for customer, location and object can be edited

## 8.11.1 OVERVIEW

- ✓ No actual measurement is made.
- $\checkmark$  No records are stored.
- 1. Press the key save.
- → An empty memory screen is displayed.

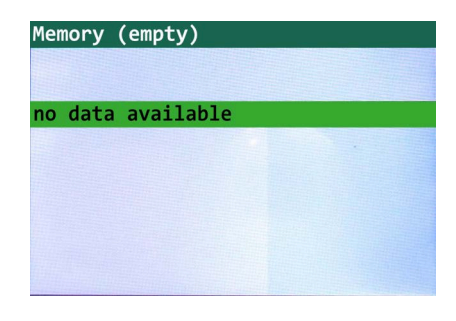

## 8.11.2 SAVING RESULTS

- ✓ A measurement has been performed.
- $\checkmark$  The results are displayed.
- 1. Press save.
- → The following saved results are displayed:
  - Next record number (in red letters)
  - Current date (day/month/year)
  - Time (hour:minutes:seconds)
  - Object ID
  - Location ID
  - Customer ID
  - Measurement function
  - Measurement Results
  - Measurement Mode
  - Measurement Limit

### Change Customer ID, Location ID or Object ID

- 1. Press left.
- → The ID editor is displayed.
- 2. Use up / down to select the ID type you want to change.
- 3. Use left / right to increase or decrease the value of the ID.
- 4. Press esc to return to the record screen without changing the IDs.
- 5. Press **START/enter** to save the IDs in the actual record.
- $\rightarrow$  The new IDs will be used for the following new records.

| Memory  | (empty) |                 |              |
|---------|---------|-----------------|--------------|
| Record: | 1 07/01 | /1970 20        | :45:43       |
| 0_ID:0  | L_ID:0  | C_ID            | :0           |
| Continu | ity     |                 |              |
| R:      | 3.1Ω    | Mode:<br>Limit: | Cont<br>5.0Ω |
| I:      | 4mA     |                 |              |

#### Memory

change IDs, then press TEST

object ID0\_ID:0location IDL\_ID:0customer IDC\_ID:0

#### Store the Result of a Measurement

- 1. Press START/enter.
- → The result is saved in the internal memory with the next record number.

The record number changes from red to black letters.

- → Each result is displayed in colored letters:
  - Green: measured and passed
  - Red: measured but failed
  - Black: measured but not judged
- → The green function bar contains a colored field that indicates the overall result of the measurement:
  - Green: measured and passed
  - Red: measured but failed
  - Brown: measured but not judged
- 2. To abort the saving, press esc.

## 8.11.3 RECALLING RESULTS

- 1. Press save.
- ➡ The last record is displayed.
- 2. Use up / down to scroll through the records.

## 8.11.4 DELETING RESULTS

#### Delete a Single Record

- 1. Press save.
- ➡ The last record is displayed.
- 2. Use up / down to select the record you want to delete.
- 3. Press right.
- 4. The delete screen is displayed.
- 5. Press START/enter.
- 6. The selected record is deleted.

#### **Delete All Records**

- 1. Press save.
- ➡ The last record is displayed.
- 2. Press right.
- 3. The delete screen is displayed.
- 4. Use down to select all records.
- 5. Press START/enter.
- 6. All records are deleted.

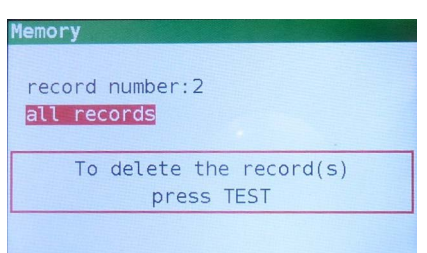

To delete the record(s)

press TEST

Memory

record number:2

all records

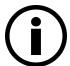

#### Note

When a single record is deleted, the record number of the deleted record is not used for new records. When all records are deleted, all IDs and numbers are reset.

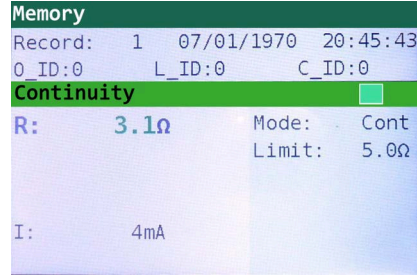

## 8.11.5 SAVING MEASUREMENT RESULTS TO PC

#### Installing the METRAreport software

- 1. Go to the website https://www.gmc-instruments.de/services/mygmc.
- 2. Log in with your credentials.
- 3. Download the **METRAreport** installation package.
- 4. Unpack the **METRAreport** installation package on the PC.
- 5. Follow the installing instructions on the PC.

### Connecting the Instrument to a PC

- $\checkmark\,$  All test objects and test leads have been removed from the instrument.
- 1. Insert in the USB-B plug into the USB port of the instrument.
- 2. Insert the USB-A Plug into the USB port of the PC.
- → The USB driver is installed automatically on a free COM port on the PC.

#### Copy Measurement Results to a PC

- $\checkmark\,$  The instrument is connected to the PC.
- 1. Start the **METRAreport** software on the PC.
- → The **METRAreport** home screen is displayed.

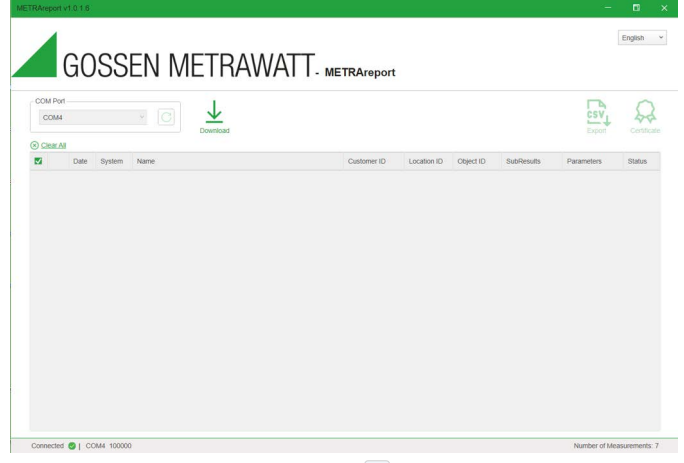

- 2. Click on the button **Refresh**  $\square$ .
- 3. In the dropdown menu **COM Port**, select the COM port the USB plug has been assigned to.

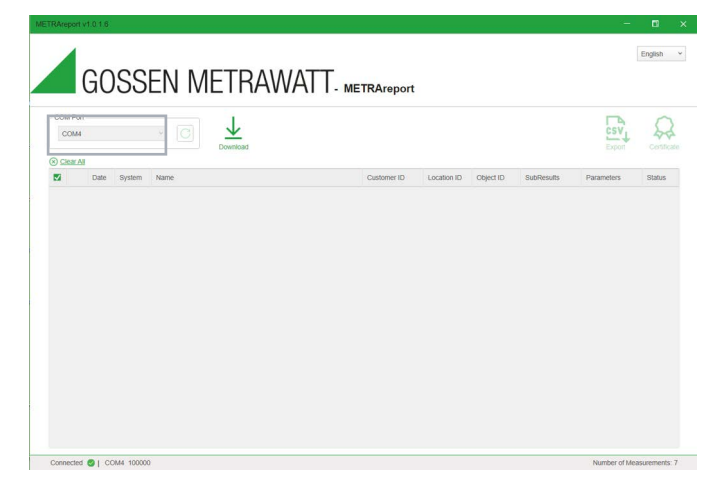

- 4. Click on the button **Download**.
- → The records saved in the instrument's internal memory is displayed.

| 0        | M Por  |                        |          |                     |             |   |             |            |                                                                              |                                                     | Sec.   |
|----------|--------|------------------------|----------|---------------------|-------------|---|-------------|------------|------------------------------------------------------------------------------|-----------------------------------------------------|--------|
| 20       | lear A | Data                   | Guntaria |                     | Continue 12 |   | Location 17 | Object ID. | 0.4 Dans da                                                                  | Deservations                                        | Dates  |
| 2        | 1.     | 11/10/2023<br>14:58:44 | TN/TT    | Voltage             | 0           | 1 | 0           | 1          | UL-N 227 V V<br>UL-PE 0 V V<br>UN-PE 228 V V<br>Freq 50,0 Hz V<br>Rotation V | r-araméters                                         | e alla |
| ~        | 2      | 12/10/2023<br>08:12:11 | TN/TT    | Voltage             | 0           | / | 0           | 1          | U L-N 227 V<br>U L-PE 0 V<br>U N-PE 227 V<br>Freq 50,0 Hz<br>Rotation V      |                                                     | 0      |
| ~        | З.     | 12/10/2023<br>08 12 52 | TN/TT    | R insulation        | 0           | 1 | 0           | 1          | R >999 MD                                                                    | Voltage 1000 V<br>Limit 0.01 MΩ                     | ۲      |
| 2        | 4.     | 12/10/2023<br>08:13:40 | TN/TT    | Continuity Cont     | 0           | 1 | • '         | 1          | R 2,0 0                                                                      | Limit 0,1 Ω                                         | 0      |
| 1        | 5.     | 12/10/2023<br>06:14:32 | TN/TT    | Line impedance Line | 0           | 1 | 0           | 1          | Z 0,94 Ω<br>Isc 245 A                                                        | Type gG<br>Time 0.4s<br>Current 2 A<br>Limit 16,0 A | 0      |
| <b>v</b> | 6.     | 13/10/2023             | TN/TT    | RCD Auto            | 0           | ' | 0           | 1          | 11+ 19,7 ms<br>11- 19,3 ms<br>15+ 19,1 ms<br>15- 19,0 ms<br>11/24 > 300 ms   | Current 100 mA<br>Type AC G                         | 0      |

5. Select the checkboxes of the measurements you want to download.

| cor  | M Port |                        |        |                     |             |   |             |           |   |                                                                                                    |           | csv                                                 | 5      |
|------|--------|------------------------|--------|---------------------|-------------|---|-------------|-----------|---|----------------------------------------------------------------------------------------------------|-----------|-----------------------------------------------------|--------|
| ) ci | ear Al |                        |        | Download            |             |   |             |           |   |                                                                                                    |           | Export                                              | Cer    |
|      |        | Date                   | System | Name                | Customer ID |   | Location ID | Object ID |   | SubResults                                                                                                    |           | Parameters                                          | Status |
|      | 3.     | 12/10/2023<br>08:12:52 | TN/TT  | R insulation        | 0           | 1 | 0           | 1         | ~ | R >999 MΩ<br>Um 1013 V                                                                                                    | 1         | Voltage 1000 V<br>Limit 0,01 MΩ                     | 0      |
|      | 4.     | 12/10/2023<br>08:13:40 | TN/TT  | Continuity Cont     | 0           | 1 | • 1         | 1         | 1 | R 2,0 Ω                                                                                                    | ××        | Limit 0,1 Ω                                         | 0      |
| 1    | s.     | 12/10/2023<br>08:14:32 | TN/TT  | Line impedance Line | 0           | 1 | •           | i.        | 1 | Z 0,94 Ω<br>Isc 245 A                                                                                                    | 2 2       | Type gG<br>Time 0.4s<br>Current 2 A<br>Limit 16.0 A | 0      |
|      | 6.     | 13/10/2023<br>08:52:17 | TN/TT  | RCD Auto            | 0           | 1 | 0           | 1         | / | 11+ 19,7 ms<br>11- 19,3 ms<br>15+ 19,1 ms<br>15- 19,0 ms<br>11/2+ >300 ms<br>11/2- >300 ms<br>1+ 50,0 mA<br>1- 50,0 mA<br>Uc 0,1 V | 111111111 | Current 100 mA<br>Type AC G                         | ø      |
|      | 7.     | 24/10/2023             | TN/TT  | R insulation        | 0           | 1 | 0           | 1         | 1 | R >999 MD                                                                                                    | 1         | Voltage 1000 V                                      | 0      |

- 6. Click on the button **CSV Export**.
- → The selected records are transferred to the PC as\*.csv file.

| col | M Port  |                        |        | C <u>+</u>          |          |   |             |           |                                                                                                    | csv                                                                                       | 5      |
|-----|---------|------------------------|--------|---------------------|----------|---|-------------|-----------|----------------------------------------------------------------------------------------------------|-------------------------------------------------------------------------------------------|--------|
| 00  | lear Al | Date                   | System | Name                | Customer | D | Location ID | Object ID | SubResults                                                                                                    | Parameters                                                                                | Status |
|     | 3.      | 12/10/2023<br>08:12:52 | TN/TT  | R insulation        | 0        | 1 | •           | 1         | R >999 MD<br>Um 1013 V                                                                                                    | <ul> <li>✓ Voitage 1000 V</li> <li>✓ Limit 0,01 MΩ</li> </ul>                             | ۲      |
|     | 4.      | 12/10/2023<br>08:13:40 | TN/TT  | Continuity Cont     | 0        | 1 | 0           | 1         | R 2,0 Ω<br>I 4 mA                                                                                                    | × Limit 0,1 Ω                                                                             | 0      |
| 1   | 5.      | 12/10/2023<br>08.14.32 | TN/TT  | Line impedance Line | 0        | 1 | 0           | 1         | Z 0,94 Ω<br>Isc 245 A                                                                                                    | <ul> <li>Type gG</li> <li>Time 0.4s</li> <li>Current 2 A</li> <li>Limit 16.0 A</li> </ul> | 0      |
|     | 6.      | 13/10/2023<br>08:52:17 | TN/TT  | RCD Auto            | 0        | / | 0           | 1         | 11+ 19,7 ms<br>11- 19,3 ms<br>15+ 19,1 ms<br>15- 19,0 ms<br>11/2+ >300 ms<br>11/2- >300 ms<br>1+ 50,0 mA<br>1- 50,0 mA<br>Uc 0,1 V | Current 100 mA<br>Type AC G                                                               | 0      |
|     | 7.      | 24/10/2023             | TN/TT  | R insulation        | 0        | 1 | 0           | 1 1       | R >999 MD                                                                                                    | Voltage 1000 V                                                                            | 0      |

### Create a Certificate

- 7. Select one single record from the displayed measurements.
- 8. Click on the button **Certificate**.

|    |        | GOS                    | SE     | N METRAW            | ATT- METRArep | or | t           |           |                                                                                                    |                                                                                           | English |     |
|----|--------|------------------------|--------|---------------------|---------------|----|-------------|-----------|----------------------------------------------------------------------------------------------------|-------------------------------------------------------------------------------------------|---------|-----|
| co | M Port |                        |        |                     |               |    |             |           |                                                                                                    | CSV<br>Export                                                                             | Cent    | 1 K |
| 99 | ear Al | Date                   | System | Name                | Customer ID   |    | Location ID | Object ID | SubResults                                                                                                    | Parameters                                                                                | Status  |     |
|    | 3.     | 12/10/2023<br>08:12:52 | TN/TT  | R insulation        | 0             | 1  | • 1         | 1 1       | R >999 MΩ 4<br>Um 1013 V 4                                                                                                    | <ul> <li>Voltage 1000 V</li> <li>Limit 0,01 MΩ</li> </ul>                                 | ۲       |     |
|    | 4.     | 12/10/2023<br>08:13:40 | TN/TT  | Continuity Cont     | 0             | 1  | • 1         | 1 1       | R 2,0 0 3                                                                                                    | Limit 0,1 Ω                                                                               | 0       |     |
| V  | 5.     | 12/10/2023<br>08:14:32 | TN/TT  | Line impedance Line | 0             | /  | •           | 1         | Z 0,94 Ω<br>Isc 245 A                                                                                                    | <ul> <li>Type gG</li> <li>Time 0.4s</li> <li>Current 2 A</li> <li>Limit 16.0 A</li> </ul> | 0       |     |
|    | 6.     | 13/10/2023<br>08:52:17 | TN/TT  | RCD Auto            | ٥             | /  | D           | 1         | 11+ 19,7 ms<br>11- 19,3 ms<br>15+ 19,1 ms<br>15- 19,0 ms<br>11/2+ >300 ms<br>11/2- >300 ms<br>1+ 50,0 mA<br>1- 50,0 mA<br>UC 0,1 V | Current 100 mA<br>Type AC G                                                               | 0       |     |
|    | 7.     | 24/10/2023<br>14:38:43 | TN/TT  | R insulation        | 0             | 1  | 0           | 1 1       | R >999 MD                                                                                                    | Voltage 1000 V<br>Limit 2 MΩ                                                              | ۲       |     |

- → A certificate with the data from the selected record is generated.
- 9. Click on the button Generate Excel file.
- $\rightarrow$  The selected record is transferred to the PC as\*.xlsx file.

| METR                                                 | Areport                      |              |                   |         |            |         |                     |           |               |                          |                            |                                 |                                                |          |               |                                                        |                           |                 |           |     |        |
|------------------------------------------------------|------------------------------|--------------|-------------------|---------|------------|---------|---------------------|-----------|---------------|--------------------------|----------------------------|---------------------------------|------------------------------------------------|----------|---------------|--------------------------------------------------------|---------------------------|-----------------|-----------|-----|--------|
| Visu                                                 | d                            |              |                   | ОК      | IN O K     | _       |                     |           |               |                          |                            |                                 | ОК                                             | DOK      |               |                                                        |                           |                 |           | ОК  | In O K |
| Select                                               | ion of equir                 | oment        |                   |         |            | Labeli  | na of c             | inuits    | and equipm    | ent                      |                            |                                 |                                                |          | Access        | ubility (                                              | of equip                  | ment            |           |     |        |
| Breakers and Switches Labeling of N and PE conductor |                              |              |                   |         |            |         |                     |           | E I           | n                        | Main equipotential bondind |                                 |                                                |          |               | Ē                                                      | E                         |                 |           |     |        |
| Fire barriers                                        |                              |              |                   |         |            | es.     |                     |           | n.            | Additional local bonding |                            |                                 |                                                |          |               | n                                                      | n.                        |                 |           |     |        |
| Buildi                                               | a system                     |              |                   |         | E I        | Protec  | tion as             | ainst     | direct contac | 1                        |                            |                                 | n.                                             | m        | Docum         | Documentation/ Warnings                                |                           |                 |           | ñ   | i The  |
| Cable                                                | s lines and                  | bushars      |                   |         | H          |         |                     |           |               |                          |                            |                                 | E C                                            | F        | -             |                                                        |                           |                 |           | E.  | E.     |
| Testi                                                | 10                           |              |                   | OK      | DOK        |         |                     |           |               | _                        |                            |                                 | OK                                             | DOK      | -             |                                                        |                           |                 |           | OK  | DOK    |
| unct                                                 | on of the fa                 | citity       |                   |         |            | Rotati  | on File             | s of th   | e sockets     |                          |                            |                                 |                                                | 111      | Buildin       | n syste                                                | ems tect                  | mology          |           | 1   |        |
| Funct                                                | on of the proving device     | rotection, s | safety and        |         |            | Rotati  | on of th            | ne mol    | lors/machine  | s                        |                            |                                 |                                                |          |               | 5 - )                                                  |                           |                 |           |     |        |
| Meas                                                 | arements                     |              | Circuit dist      | ibutior | no.:       |         |                     |           |               |                          |                            |                                 |                                                | -        |               |                                                        |                           |                 |           | -   |        |
| Fus                                                  | Fuse/Circuit Line/Cable Over |              |                   |         |            | e-Prote | e-Protection Loop-F |           |               |                          |                            | -Protection<br>rrent-resistance |                                                |          | Resi          | sidual current-protective device(RCD)<br>Touch-voltage |                           |                 |           |     |        |
| [                                                    | Tarnet                       |              | Lines cross       |         | Type       | In      | Short<br>-cu        | circuit   | Type          | In                       | Short-Cl                   | rt circuit<br>urrent            | it Riso (MΩ)<br>w/o 1 In/Art IΔn Imess Release |          | ULSV<br>AC DO | RPE                                                    | resistance<br>RPE low (Ω) |                 |           |     |        |
| NO.                                                  | name                         | Туре         | (mm2)             | RY .    | ristic     | (A)     | Zs<br>(Ω)           | IK<br>(A) | ristic        | (A)                      | Zs<br>(Ω)                  | (A)                             | appli                                          | ance     | (A)           | (mA)                                                   | (mA)                      | time tA(ms)     | U mess (V |     |        |
| 1                                                    | C0-L0-O1                     |              | ×                 |         | gG         | 16,0    | 0,94                | 245       |               |                          |                            |                                 |                                                | 1        |               |                                                        |                           |                 |           |     |        |
| Conti                                                | nuity of the                 | e equipote   | ential bonding    |         |            |         | -                   |           |               |                          | -                          |                                 |                                                | -        |               |                                                        | Earth R                   | esistance: R    | E = [     |     | Ω      |
| Found                                                | lation Earth                 | 1            |                   | Mai     | n protect  | ive con | ductor              | 89 - E    |               | Lift                     | syste                      | m                               |                                                |          |               |                                                        | Antenni                   | a system        |           |     |        |
| Equip                                                | otential bon                 | iding rail   |                   | Gas     | s inner pi | pe      |                     |           |               | ITS                      | syster                     | n                               |                                                |          |               |                                                        | Building                  | design          |           |     |        |
| nterm                                                | ediate wate                  | er meter     |                   | Hea     | ating Sys  | tem     |                     |           |               | Tele                     | phon                       | e syste                         | m                                              |          |               |                                                        |                           |                 |           |     |        |
| Main                                                 | vater pipe                   |              |                   | Air     | condition  | ing     |                     |           |               | Ligt                     | ntning                     | protec                          | ion                                            |          |               |                                                        |                           |                 |           |     |        |
|                                                      |                              |              |                   |         |            | E       | Brand:              |           |               |                          |                            |                                 | Тур                                            | 6        |               |                                                        | Calib                     | ration-Date     |           | S/N |        |
|                                                      | 1 los                        |              |                   |         | GMC        |         |                     |           |               | PROFITEST MF 10/10/24    |                            |                                 |                                                |          |               | S230900115                                             |                           |                 |           |     |        |
|                                                      | Use                          | ed Equipm    | ient              |         |            |         |                     |           |               |                          |                            |                                 |                                                |          |               |                                                        |                           |                 |           |     |        |
|                                                      |                              |              |                   |         |            |         |                     |           |               |                          |                            |                                 |                                                |          |               |                                                        |                           |                 |           |     |        |
| est R                                                | esults:                      | 0            | no defecients for | ind     |            | Badg    | je issu             | ed:       |               |                          | _                          |                                 | Yes                                            |          | lext Insp     | ection                                                 |                           |                 |           |     |        |
|                                                      |                              |              | defecients found  |         |            |         |                     |           |               |                          |                            |                                 | No                                             |          | fonth:        | _                                                      |                           | Year:           |           |     | 1      |
| efici                                                | encies/Con                   | nments:      |                   |         |            |         |                     | 1         |               | The                      | electr                     | rical sys                       | tem con                                        | nplies v | with the r    | ecogni<br>nded i                                       | sed ruk                   | es of electrica | t.        | Y   | es 🗌   |
| Susto                                                | alar:                        |              |                   |         |            |         |                     | _         |               | Eva                      | mine                       |                                 |                                                |          |               |                                                        |                           |                 |           | P   | 40     |
| usto                                                 | ilei.                        |              |                   |         |            |         |                     |           |               | EAd                      | mme                        |                                 |                                                |          |               |                                                        |                           |                 |           |     |        |
| Place                                                |                              |              |                   |         | Da         | te:     |                     |           |               | Plac                     | e:                         |                                 |                                                |          |               |                                                        |                           | Date:           |           |     |        |
|                                                      | ure Sa                       | milure 1     |                   |         |            |         |                     |           |               | Sint                     | nature                     | » S                             | noting 2                                       |          |               |                                                        |                           | _               |           |     |        |

## 9 STORAGE AND TRANSPORT

## ATTENTION

## Improper Storage

Damage to the product and measuring error due to environmental influences

## ATTENTION

## Improper Transport

Damage to the product and measuring error

- Transport the instrument only within the limits of permissible ambient conditions (temperature, humidity etc.) 

   → "Technical Data" 

   13.
- Only use the included carrying case to transport the instrument.

## **10 MAINTENANCE**

## 10.1 CLEANING

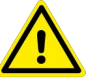

## DANGER

#### Life endangering due to electric shock!

The instrument and its accessories are operated with electric power. Therefore there is a general risk of electric shock which can be fatal or cause severe injury.

- The instrument, the accessories and all connected conductors must be voltage-free before and during cleaning. Switch the test instrument off and disconnect it from the mains power supply.
- Never immerse the instrument/accessories in water or other fluids.
- Never touch the instrument/accessories with wet or moist hands.
- Allow the instrument to dry completely before use.

## ATTENTION

#### Unsuitable cleaning agents

Unsuitable cleaning agents such as aggressive or abrasive cleansers result in damage to the instrument/ accessories.

- Use a cloth which has been slightly dampened with water or alcohol for cleaning.
- Avoid the use of cleansers, abrasives, solvents or liquids based on petrol or hydrocarbon.

Keep the outside surfaces of the instrument and any accessories clean.

## 10.2 CALIBRATION

Use of your instrument and resultant stressing influence the instrument and lead to deviation from warranted accuracy values.

In the case of strict measuring accuracy requirements, as well as in the event of severe stressing (e.g. severe climatic or mechanical stress), we recommend a calibration interval of 3 years.

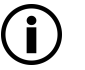

Note

#### Date on Calibration Certificate / Calibration Interval Begins Upon Receipt

Your instrument is furnished with a calibration certificate on which a date appears. This date may be further in the past if your instrument has been stored for some time prior to sale.

The instruments are stored in accordance with the specified conditions. Drift is thus negligible for a duration of 1 year and longer storage periods are highly unusual.

Consequently, the instrument's characteristic values lie within the specifications and the first calibration interval can be determined as of the date of receipt.

## 10.3 REPLACING A FUSE

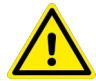

### WARNING

#### Risk of injury due to incorrect fuse!

If a fuse of the wrong type is used, the instrument can be overloaded and cause fire or failure of protective devices.

• Replace any blown fuses with exactly the same type of fuse.

| Fuse | Туре                       | Function                                                                                                    |
|------|----------------------------|----------------------------------------------------------------------------------------------------|
| F1   | F 4 A / 500 V, 32 6.3 mm   | General input protection fuses for the L/L1 and N/L2 test terminals.                                                             |
| F2   | F 4 A / 500 V, 32 6.3 mm   | General input protection fuses for the L/L1 and N/L2 test terminals.                                                             |
| F3   | M 0.315 A / 250 V, 20 5 mm | Protects internal circuitry of low-value resistance function if test probes are connected to the mains supply voltage by mistake |

 $\checkmark$  The instrument has been turned off.

- $\checkmark$  Any measuring accessory has been removed from the instrument.
- 1. Unfasten the screws and take off the battery cover on the rear of the instrument.
- 2. Replace the fuse with exactly the same type of fuse.
- 3. Close the battery cover and fasten the screws.

### **10.4 BATTERY MAINTENANCE**

### **10.4.1 CHANGING THE BATTERIES**

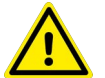

### WARNING

#### Risk of injury due to hazardous voltage!

When connected to an installation, the instruments battery compartment can contain hazardous voltage inside.

- Before opening the battery compartment cover, disconnect any measuring accessory connected to the instrument and turn off the instrument.
- $\checkmark$  The instrument has been turned off.
- $\checkmark\,$  Any measuring accessory has been removed from the instrument.
- 1. Unfasten the screws and take off the battery cover on the rear of the instrument.
- 2. Replace the batteries. Use rechargeable Ni-MH batteries (size AA) with a capacity of ≥2300 mAh.
- 3. Close the battery cover and fasten the screws.

### **10.4.2 CHARGING THE BATTERIES**

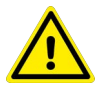

## WARNING

#### Risk of injury due to hazardous voltage or fire!

If a power supply adapter with the wrong polarity is used, the instrument can cause fire or electric shock.

- Use only the original power supply adapter.
- Ensure the correct polarity displayed on the power supply adapter.

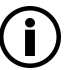

#### Note

The charger in the instrument is a pack cell charger. The cells are connected in series during the charging process. To achieve full charging performance all batteries must have similar charging status, type and age.

- ✓ Rechargeable Ni-MH batteries (size AA) with a capacity of ≥2300 mAh are inserted in the battery compartment.
- 1. Connect the power supply adapter to the instrument.
- → The batteries are being charged.

## 10.4.3 IMPROVEMENT OF BATTERY SERVICE LIFE

#### Prevent memory effect

Discharge and recharge the nickel-metal hydride batteries full once in a while. This helps to keep the battery healthy by avoiding crystal development in discharged areas.

#### Exercise the battery

Use the batteries regularly to extend their service life.

If the instrument is not to be used for a long period of time, remove all batteries from the battery compartment. Apply a new battery break-in procedure to a dormant battery to regain its ability to work properly.

#### New battery break-in

New batteries must be fully charged before use. It is essential to charge and discharge the battery completely so that it can regain its maximum rated capacity.

## 11 CONTACT, SUPPORT AND SERVICE

Gossen Metrawatt GmbH can be reached directly and simply – we have a single number for everything! Whether you require support or training, or have an individual inquiry, we can answer all of your questions here:

| 40 011 8602 0               | Monday to Thursday:      | 8 a.m. to 4 p.m. |  |  |  |  |
|-----------------------------|--------------------------|------------------|--|--|--|--|
| +49-911-0002-0              | Friday:                  | 8 a.m. to 2 p.m. |  |  |  |  |
| Or contact us by e-mail at: | info@gossenmetrawatt.com |                  |  |  |  |  |

Do you prefer support by e-mail?

| Measuring and Test<br>Technology:   | support@gossenmetrawatt.com           |
|-------------------------------------|---------------------------------------|
| Industrial Measuring<br>Technology: | support.industrie@gossenmetrawatt.com |

Please contact GMC-I Service GmbH for repairs, replacement parts and calibration<sup>1</sup>:

+49-911-817718-0 service@gossenmetrawatt.com

www.gmci-service.com/en

Beuthener Str. 41 90471 Nürnberg Germany

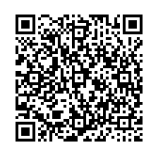

## 12 CERTIFICATIONS

## 12.1 CE DECLARATION

The instrument fulfills all requirements of applicable EU directives and national regulations. We confirm this with the CE mark. You can find the CE declaration on our website:

https://www.gmc-instruments.de/en/services/download-center/

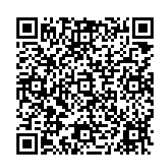

## 12.2 CALIBRATION CERTIFICATE

A calibration certificate is available on demand ⇒ "Contact, Support and Service" 
■61.

## 12.3 TEST REPORT

A test report is available at:

https://www.gossenmetrawatt.de/en/services/mygmc/

#### DISPOSAL AND ENVIRONMENTAL PROTECTION 13

Proper disposal makes an important contribution to the protection of our environment and the conservation of natural resources.

### **ATTENTION**

#### **Environmental Damage**

Improper disposal results in environmental damage.

Follow the instructions concerning return and disposal included in this section.

The following comments refer specifically to the legal situation in the Federal Republic of Germany. Owners or end users who are subject to other regulations must comply with the respective local requirements and implement them correctly on site. Further information can be obtained, for example, from the responsible authorities or the local distributor.

#### Waste Electrical Equipment, Electrical or Electronic Accessories and Waste Batteries (including rechargeable batteries)

Electrical equipment and batteries (including rechargeable batteries) contain valuable raw materials that can be recycled, as well as hazardous substances which can cause serious harm to human health and the environment, and they must be recycled and disposed of correctly.

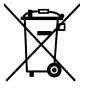

The symbol at the left depicting a crossed-out garbage can on wheels refers to the legal obligation of the owner or end user (German electrical and electronic equipment act ElektroG and German battery act BattG) not to dispose of used electrical equipment and batteries with unsorted municipal waste ("household trash"). Waste batteries must be removed from the old device (where possible) without destroying them and the old device and the waste batteries must be disposed of separately. The battery type and its chemical composition are indicated on the battery's labelling. If the abbreviations "Pb" for lead, "Cd" for cadmium or "Hg" for mercury are included, the battery exceeds the limit value for the respective metal.

Please observe the owner's or end user's responsibility with regard to deleting personal data, as well as any other sensitive data, from old devices before disposal.

Old devices, electrical or electronic accessories and waste batteries (including rechargeable batteries) used in Germany can be returned free of charge to Gossen Metrawatt GmbH or the service provider responsible for their disposal in compliance with applicable regulations, in particular laws concerning packaging and hazardous goods. Waste batteries must be handed over in discharged state and/or with appropriate precautionary measures against short-circuiting. Further information regarding returns can be found on our website.

#### **Packaging Materials**

We recommend retaining the respective packaging materials for the case that you might require servicing or calibration in the future.

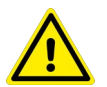

### WARNING

#### Danger of Asphyxiation Resulting from Foils and Other Packaging Materials

Children and other vulnerable persons may suffocate if they wrap themselves in packaging materials, or their components or foils, or if they pull them over their heads or swallow them.

Keep packaging materials, as well as their components and foils, out of the reach of babies, children and other vulnerable persons.

In accordance with German packaging law (VerpackG), the user is obligated to correctly dispose of packaging and its components separately, and not together with unsorted municipal waste ("household trash").

Private end consumers can dispose of packaging free of charge at the responsible collection point. Packaging which is not subject to so-called system participation is returned to the appointed service provider. Further information regarding returns can be found on our website.

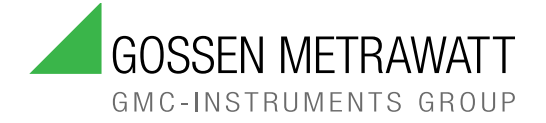

#### © Gossen Metrawatt GmbH Prepared in Germany • Subject to change / errors excepted • A pdf version is available on the Internet

All trademarks, registered trademarks, logos, product names, and company names are the property of their respective owners.

## YOUR CONTACT

Gossen Metrawatt GmbH Südwestpark 15 90449 Nürnberg Germany

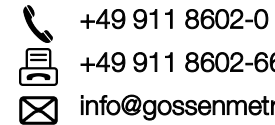

+49 911 8602-669

info@gossenmetrawatt.com

www.gossenmetrawatt.com